# The BankScan Program

If you have to work with financial documents obtained by outside sources you probably understand the difficulty involved in turning such documents into an electronic form suitable for analysis. Certainly investigators and forensic accountants working money laundering and fraud cases deal with a large amount of bank statements obtained through subpoenas. Banks mostly provide these statements as paper or PDF files. Usually the PDF files are just scanned images of the statements, but they can also contain the underlying textual data as well. The task of the investigator is to organize and analyze this financial data, a task best done if the data is normalized into a common electronic format like a spreadsheet or database.

How does one do this? With the advent of inexpensive scanners and accurate optical character recognition (OCR) programs such as OmniPage or Abbyy FineReader, one can quickly convert paper or PDF images into electronic text files. But these text files are raw and unstructured. OCR programs can attempt to tabularize what is recognized, but given the great variety of formats that banks present their statements in, the results normally require extensive manual corrections.

What is desired is an automated method to extract the specific financial transaction data from these documents. BankScan does just that; it is an expert system that uses a library of templates that encapsulate the knowledge about how different banks format their statements. Using BankScan is straightforward. First an off the shelf OCR program is used to create text files from paper or PDF files. These files are input into BankScan, along with the template to use for extracting the data. BankScan then creates a normalized output in several possible formats, such as Excel, CSV, or QIF.

If an OCR program's text recognition accuracy were 100%, BankScan would literally be a "One-Click" operation. Unfortunately banks often provide sub-par quality documents. For example, the figures below show what kind of documents banks can provide. Figure 1 is very clean and legible, and can be expected to translate very accurately into text. Figure 2, because of the small font and poor quality reproduction, will have much less accuracy. This means that the resulting text file will likely contain character errors and other "garbage" text. It may be that an amount like \$100.87 is recognized as \$100.37. BankScan has extensive error checking capabilities and a means for the operator to make corrections to the files it processes. The key to getting the most success from BankScan is to provide it with the best possible input, i.e. getting the most accurate recognition from whatever OCR program is being used.

|                                                                                                    | DUNTRUST BANK<br>P C BOX 622227<br>ORLANDO PL 32862-2227                                           |                                                                               |                                                                          |                                                             | PAGE 1 OF 2<br>83/E00/0175/<br>078200036039<br>03/31/2004   | 30/ 40<br>7                                |  |
|----------------------------------------------------------------------------------------------------|----------------------------------------------------------------------------------------------------|-------------------------------------------------------------------------------|--------------------------------------------------------------------------|-------------------------------------------------------------|-------------------------------------------------------------|--------------------------------------------|--|
| S                                                                                                    | unTrust                                                                                            |                                                                               |                                                                          |                                                             | accourt<br>Statement                                        |                                            |  |
| [                                                                                                    |                                                                                                    |                                                                               |                                                                          |                                                             | QUESTIONS > P<br>1-800-786-87                               | LEASE CALL<br>87                           |  |
|                                                                                                    | LAST YEAR'S TAX CUTS S<br>THESE CUTS ARE SET TO<br>SUNTRUST OFFERS TEND 1<br>BY A BRANCE OR CALL 1 | AKE IT A GRI<br>EXPIRE JAN.<br>GAME FOR BQK<br>877-370-5104                   | EAT TIME TO FUR<br>1, 2005, SO NO<br>JIPHEBHT TO HELP<br>9 TO LEARN MORE | CHASE BUSING<br>W MAY BE THE<br>YOU FINANCE<br>. NORMAL CRE | SS RQUISMANF<br>TIME TO BUY<br>YOUR FURCEAN<br>DIT CRITERIA | . BUT<br>. AND<br>SE. STOP<br>APPLY.       |  |
| ACCOUNT TI                                                                                                    | (PH                                                                                                | ACCOUNT SUB                                                                   | DIR SUNDARY                                                              | TATEMENT PER                                                | IOD                                                         | TAXPAYER ID                                |  |
| BASIC BUSI<br>DESCRIPTIO<br>BEGINNING<br>DEPOSITS/C<br>CHECKS<br>WITHERANAL<br>ENDING BAI                                                                                                    | NESS CRECKING<br>NN<br>RALANCE<br>JEDITS 4<br>JANCE                                                | 2040UNT<br>#12,222.62<br>117,301.59<br>#24,646.13<br>#17,223.93<br>#37,654.15 | 03/0<br>DESCRIPTION<br>AVERAGE BALA<br>AVERAGE COLL<br>NUMBER OF DA      | 1/2004 · 03/<br>NCE<br>ECTED BALANC<br>YE IN STATEM         | S1/2004<br>E<br>ENT PERIOD                                  | AMOUNT<br>\$35,869.21<br>\$35,794.99<br>31 |  |
| ********                                                                                                    | *****                                                                                              | DEPOSIT                                                                       | rs/cREDITS                                                               |                                                             |                                                             |                                            |  |
| DATE                                                                                                    | ANCONT SERIAL #                                                                                    |                                                                               | DATE                                                                     | ANOUN                                                       | T SERIAL @                                                  |                                            |  |
| 03/16                                                                                                    | 200.00                                                                                             | DSPOSIT                                                                       | 03/31                                                                    | 2,101.5                                                     | 9                                                           | DEPOS IT                                   |  |
| 03/03<br>03/24                                                                                                    | 15,000.00<br>100,000.00                                                                            | ONLINE BJ<br>IBCOMING                                                         | NKING TRANSFER<br>FEDWIRE CR TRN                                         | PROM 0175 7<br>#003387                                      | 82000359528                                                 |                                            |  |
| DEPOSITS/C                                                                                                    | REDITS: 4                                                                                          | TOTAL IT                                                                      | TENS DEPOSITED:                                                          | 4                                                           |                                                             |                                            |  |
| Children of the State of the State of the St | MODE DAR                                                                                           | CR                                                                            | ICKS                                                                     |                                                             |                                                             |                                            |  |
| NUMBER                                                                                                    | PAIL                                                                                               |                                                                               |                                                                          | NUMBER                                                      | ~                                                           | PAID                                       |  |
| 3986                                                                                                    | 160.06 03/0                                                                                        | 2                                                                             |                                                                          | 4004                                                        |                                                             | 48.94 03/22                                |  |
| 3987                                                                                                    | 9.50 03/0                                                                                          | 2                                                                             |                                                                          | 4005                                                        |                                                             | 27.95 03/23                                |  |
| •3990                                                                                                    | 551.00 03/0                                                                                        | 3                                                                             |                                                                          | 4006                                                        | 4                                                           | 51.01 03/19                                |  |
| 3991                                                                                                    | 384.53 03/0                                                                                        | 2                                                                             |                                                                          | 4007                                                        |                                                             | 8.05 03/22                                 |  |
| 3993                                                                                                    | 222.82 03/0                                                                                        | 4                                                                             |                                                                          | 4009                                                        | 1 5                                                         | 30.00 03/29                                |  |
| 3995                                                                                                    | 39.75 03/0                                                                                         | I                                                                             |                                                                          | 403.0                                                       | 1                                                           | 66.42 03/24                                |  |
| 3996                                                                                                    | 42.92 03/0                                                                                         | 1                                                                             |                                                                          | 4011                                                        |                                                             | 25.43 03/22                                |  |
| 3997                                                                                                    | 30.00 03/0                                                                                         | I                                                                             |                                                                          | 4032                                                        |                                                             | 7.46 03/26                                 |  |
| 3998                                                                                                    | 756.56 03/0                                                                                        | 1                                                                             |                                                                          | 4013                                                        |                                                             | 16.19 03/29                                |  |
| 3999                                                                                                    | 140.58 03/0                                                                                        | 9                                                                             |                                                                          | 4014                                                        | 3                                                           | ab.26 03/30                                |  |
| 4001                                                                                                    | 1,001 44 03/0                                                                                      | 5                                                                             |                                                                          | 4016                                                        | 2                                                           | 15.00 03/30                                |  |
| 4002                                                                                                    | 390.61 03/2                                                                                        | 3                                                                             |                                                                          | 4017                                                        |                                                             | 13.72 03/29                                |  |
| 4003                                                                                                    | 937.05 03/2                                                                                        | 2                                                                             |                                                                          | 4018                                                        | 7                                                           | 56.56 03/30                                |  |
| CHECKS: 10                                                                                                    |                                                                                                    | EAK IN CRIPCE                                                                 | SECTRON S                                                                |                                                             |                                                             |                                            |  |
| ******                                                                                                    |                                                                                                    | *********                                                                     |                                                                          |                                                             |                                                             |                                            |  |
| DATE                                                                                                    | AMOUNT SERIAL #                                                                                    | DESCRIPTI                                                                     | ION                                                                      |                                                             |                                                             |                                            |  |
| 03/01                                                                                                    | 39,95                                                                                              | ELECTRONI<br>MERCHAR                                                          | C/ACH DEBIT                                                              | 043205 49260                                                | 0102043205                                                  |                                            |  |
| 03/02                                                                                                    | 49.49                                                                                              | BLECTRON                                                                      | IC/ACH DEBIT<br>FT SERVICE 0102                                          | 033750 49260                                                | 0102033750                                                  |                                            |  |
|                                                                                                    |                                                                                                    | 11.000                                                                        | ARE POIC                                                                 |                                                             | CONTINUED O                                                 | N NEXT PAGE                                |  |
|                                                                                                    |                                                                                                    | PCED43                                                                        | 1 1 1 1 1 1 1 1 1 1 1 1 1 1 1 1 1 1 1                                    |                                                             |                                                             |                                            |  |
|                                                                                                    |                                                                                                    | N2DO                                                                          |                                                                          |                                                             |                                                             |                                            |  |

Figure 1. Ideal statement – uniform legible font, minimal graphics, clean background

| New Balance     Payment Que Oate     Past Due Amount     Minimum Payment       \$408.87     02/26/03     \$0.00     \$10.00       Amount Enclosed     \$     New address or email? Price on back       Y36.63     Yest Data     Yest Data       Pinst USA BANK, NA     Y36.63     Yest Data       PUB BOX 50882     Hender Store Care     01/0803 - 02/0800       Hender Store Care     01/0803 - 02/0800     CUSTOMER SEE       Pinst USA BANK, NA     Yest Data     01/0803 - 02/0800       PUB BOX 50882     Hender Data     01/0803 - 02/0800       Hender Care     01/0803 - 02/0800     CUSTOMER SEE       Payment Due     \$10.00     Español       VISA ACCOUNT SUMMARY     Account Mamber:     \$10.00       Payments, Credits     \$131.73     Total Credit Line       Payments, Credits     \$131.73     Total Credit Line       Payments, Credits     \$131.73     Total Credit Line       Payments, Credits     \$131.73     Available for Case       Payments, Credits     \$131.73     Available for Case       Payments, Credits     \$131.73     Available for Case       Payments, Credits     \$10.00     \$10.00       Payments, Credits     \$10.00     \$10.00       Payments, Credits     \$10.00     \$10.00                                                                                                    | INI<br>172 8472<br>163 308<br>865 8060<br>103 844<br>994 8200          |
|----------------------------------------------------------------------------------------------------|------------------------------------------------------------------------|
| Amount Enclosed  Amount Enclosed  Amount         |                                                                        |
| FIRST USA BANK, NA                                                                                                    | INI<br>177.8472<br>145.3308<br>165.8060<br>1604ed<br>194.8200          |
| 436616102303399600001000000408879         FIRST USA BANK, NA         PO BOX 60822         Indit to the deducted deducted dedu                                                                                                    | INI<br>177.8472<br>163.308<br>865.8060<br>1030ed<br>194.8200           |
| First USA BANK, NA         P.O. BOX 50882         HebDESCON IN 98015-0882         Hubbleheaddiadaddadaddadaddadaddadadadadadadada                                                                                                    | III<br>IRVICE<br>272-8472<br>46-3008<br>865-8090<br>1004ed<br>994-8200 |
| FIRST USA BANK, NA     P.O. BOX 6982       MENDESSON NY 89016-0892     II                                                                                                    |                                                                        |
| FIRST USA BANK, NA     P.O. BOX 60882       HENDERSON INV 89016-0892     Hubble Identified Identified Identi                                                                  | INI<br>177.8472<br>163.308<br>865.8060<br>1030ed<br>994.8200           |
| PENDERSON INV BRUTS 0892     Indukted and the defended and the defend              | INVICE<br>272-0472<br>463-308<br>855-8090<br>1004ed<br>994-8200        |
| Statement Date:         01/09/03 - 02/09/03         CUSTOMER SEE           Payment Due Date:         02/26/03         tu U.S. 1-877-2           Minimum Payment Due:         \$10.00         Espandel 1-888-4           VISA ACCOUNT SUMMARY         Account Number:         \$10.00           Payments, Credita         \$13.73         Total Credit Line         \$18,600           Purdenase, Cash, Debits         \$40.005         Construct Notes         \$10.000           Purdenase, Cash, Debits         \$40.005         Cash Account Number:         \$18,600           Purdenase, Cash, Debits         \$40.005         Cash Account Number:         \$18,600           Purdenase, Cash, Debits         \$40.005         Cash Account Number:         \$18,600           Purdenase, Cash, Debits         \$40.005         Cash Account Number:         \$18,100           Finance Charges         \$40.00         Available for Cash         \$18,101                                                                                                    | IRVICE<br>272-8472<br>446-5308<br>165-8060<br>1004cd<br>964-8200       |
| Statement Date         01/08/03 - 02/06/03         CUSTOMER SE           Payment Due         01/08/03 - 02/06/03         CUSTOMER SE           Payment Due         01/08/03 - 02/06/03         02/26/03         In U.S. 1-8/77-2           Minimum Payment Due:         \$10.00         Espacht 1-886-4         TOD         1-802-6           VISA ACCOUNT SUMMARY         Account Number:         \$10.00         Espacht 1-802-6         1-902-6           Previous Balance         \$131.73         Total Credit Line         \$18,600         Account Number:         1-902-6           Payments, Credits         \$131.73         Available Credit         \$11,171         #0.06 metric for the set them           Purchase, Cash, Debits         \$40.00         \$7         Cash Account Number:         \$18,600           Finance Charges         \$40.00         Available for Cash         \$18,191         Available for Cash                                                                                                    | ERVICE<br>272-8472<br>445-3038<br>655-8060<br>Toolwd<br>594-8200       |
| Visa Account summary         Statement Due         01/08/03 - 02/08/03         CUSTONER SE<br>02/28/03         Full No.           Visa Account summary         Payment Due         01/08/03 - 02/08/03         Full No.         02/28/03         Full No.         18/07.0           Visa Account summary         Account Number:         11/02.5         11/02.5         00156/01         11/02.5           Previous Balance         \$131.73         Total Credit Line         \$18,600         Account Number:         11/02.5           Payments, Credits         \$10.00         20/06/02         \$10.00         10/02.5         10/00           Payments, Credits         \$10.17.7         Available Credit Line         \$18,600         Account Number:         11/02.5           Payments, Credits         \$10.00         Available Credit Line         \$18,600         Account Number:         11/02.5           Payments, Cath, Debits         \$40.00         Available for Cash         \$18,109         Available for Cash         \$18,109           Finance Charges         \$40.00         \$10.00         \$10.109         \$10.109         Available for Cash         \$10.109                                                                                                    | IRVICE<br>272-8472<br>445-3308<br>555-8060<br>I Icolect<br>94-8200     |
| VISA ACCOUNT SUMMARY<br>Previous Balance \$131.73 Total Credit Line \$18,000 Account Naciable U.S. cas<br>Previous Balance \$131.73 Total Credit Line \$18,000 Account Naciable Credit Sile,150 Account Naciable Credit Sile,151 #0,56 Host Sile,151 #0,56 Hos | 272 9972<br>445 3308<br>555 4050<br>1 rolled<br>594 4200               |
| VISA ACCOUNT SUMMARY<br>Previous Balance \$151.73 Total Credit Line \$18,600 Account Namber:<br>Payments, Credits \$131.73 Available Credit \$18,100 # r0.56 # r0.56 televe<br>Purchase, Cash, Dubits \$40.00 # Vavilable for Cash \$18,101 # r0.56 televe<br>Finance Charges \$40.00 # Vavilable for Cash \$18,101 # r0.56 televe                                                                                                    | li collect<br>594-8200                                                 |
| VISA ACCOUNT SUMMARY ACCOUNT MILLION CONTRACTORY ACCOUNT MILLION CONTRACTORY ACCOUNT ACCOUNT A         |                                                                        |
| Payments, Credits \$131.73 Available Credit \$181,19 # 0.6ex s04 Heats<br>Purchases, Cash, Debits \$40.687 Cash Access Line \$15,600<br>Finance Charges \$40.00 Available for Cash \$16.19 Available for Cash \$16.19 Available for Cash \$16.19 Available for Cash \$16.19 Available for Cash                                                                                                    | PSES                                                                   |
| Finance Charges + \$0.00 Available for Cash \$18,191 PAYMENT ADDRIV                                                                                                    | 9 9950                                                                 |
|                                                                                                    | E55                                                                    |
| New Salarce \$400.07 Haddeson, NV \$501                                                                                                    | e dez                                                                  |
|                                                                                                    |                                                                        |
| TRANSACTIONS                                                                                                    |                                                                        |
| Trans Data Balanana Number Marchard Name or Transaction Description                                                                                                    | Amount Dabit                                                           |
| 01/17 24992160-COMMSPRE AMAZON COM "SUPERSTOR 800-201-7575 WA                                                                                                    | 34.95                                                                  |
| 01.01 245921604005NV11F BALLY FITNSS 562 484 2980 CA<br>01.03 24492150PPWJJJ604 PAYPAL*CSNEED1937 402 935-7733 CA                                                                                                    | <u>8.75</u><br>150.00                                                  |
| 0123 24492150PPWIERCO PAYPAL OHNBULTO 402-935-7733 CA                                                                                                    | 144.00                                                                 |
| 0127 74360100V2JU0DD0VH PAYMENT THANK YOU 13                                                                                                    | 31.73                                                                  |
| 01:50 24765010Y00902016 EBOOKS COM 617-249-0450 MA                                                                                                    | 12.29                                                                  |
| FINANCE CHARGES PERIODIC RATE(S) AND                                                                                                    | DAPR(S) MAY VARY                                                       |
| Periodic Rate APR Average Daily Balance Due To Tran<br>Category 30 days in cycle Previous Cycle Current Cycle Periodic Rate                                                                                                    | Fees CHARGES                                                           |
| Purchases 03877% 14.15%                                                                                                    | - \$0.00                                                               |
| Cash advances U0425% 19,00%                                                                                                    | - 50.00                                                                |
| Effective Annual Percentage Rate (APR): N/A                                                                                                    | Sec Vira                                                               |
| Grace Period Type: A (Please see book of statement for the Grace Period explanation.)                                                                                                    |                                                                        |
| The Corresponding APR is the rate of interest you pay when you carry a balance on purchases or cash advan<br>The Effective APR represents your total innoe charges - including transaction fees such as cash advance a<br>fees - expressed as a percentage.                                                                                                    | ances.<br>and balance transfer                                         |
|                                                                                                    |                                                                        |
|                                                                                                    |                                                                        |
|                                                                                                    |                                                                        |

### Figure 2. Poor statement – tiny illegible font

BankScan does not attempt to re-invent the wheel with OCR, a field that has been extensively researched for decades. Millions of lines of source code have been written to create commercial products reaching a very high level of accuracy. Our experience from scanning hundreds of different bank statement formats has determined that the OmniPage program sold by Nuance combines the most accurate recognition with a very easy to learn user interface. Features in OmniPage such as the ability to zone specific areas for recognition and a simple means of training to improve accuracy make this the recommended program to use with BankScan.

OmniPage and BankScan are not integrated together, they are standalone applications. For example, if an office has only a few scanners, then several scanning stations can be set up with a copy of OmniPage at each one. An operator can scan and recognize their statements then take the text files to their desk and use BankScan there. In this sense BankScan does not attempt to be a "systems solution". It is not an evidence management database or analysis tool. It does one thing very well, convert unusable information into usable information.

## BankScan Walkthrough

In this section we will walk through the operation of BankScan on a typical generic bank statement. The first step is to check the statements to be scanned. Statements should be in date order and checked for missing pages, duplicates; any issues that would complicate processing further down the line. Then the statements are scanned in OmniPage and converted into text files. Figure 3 shows a view of the OmniPage program in operation. The recognized text can be saved in many different formats, but for BankScan we just need a simple text (.TXT) file.

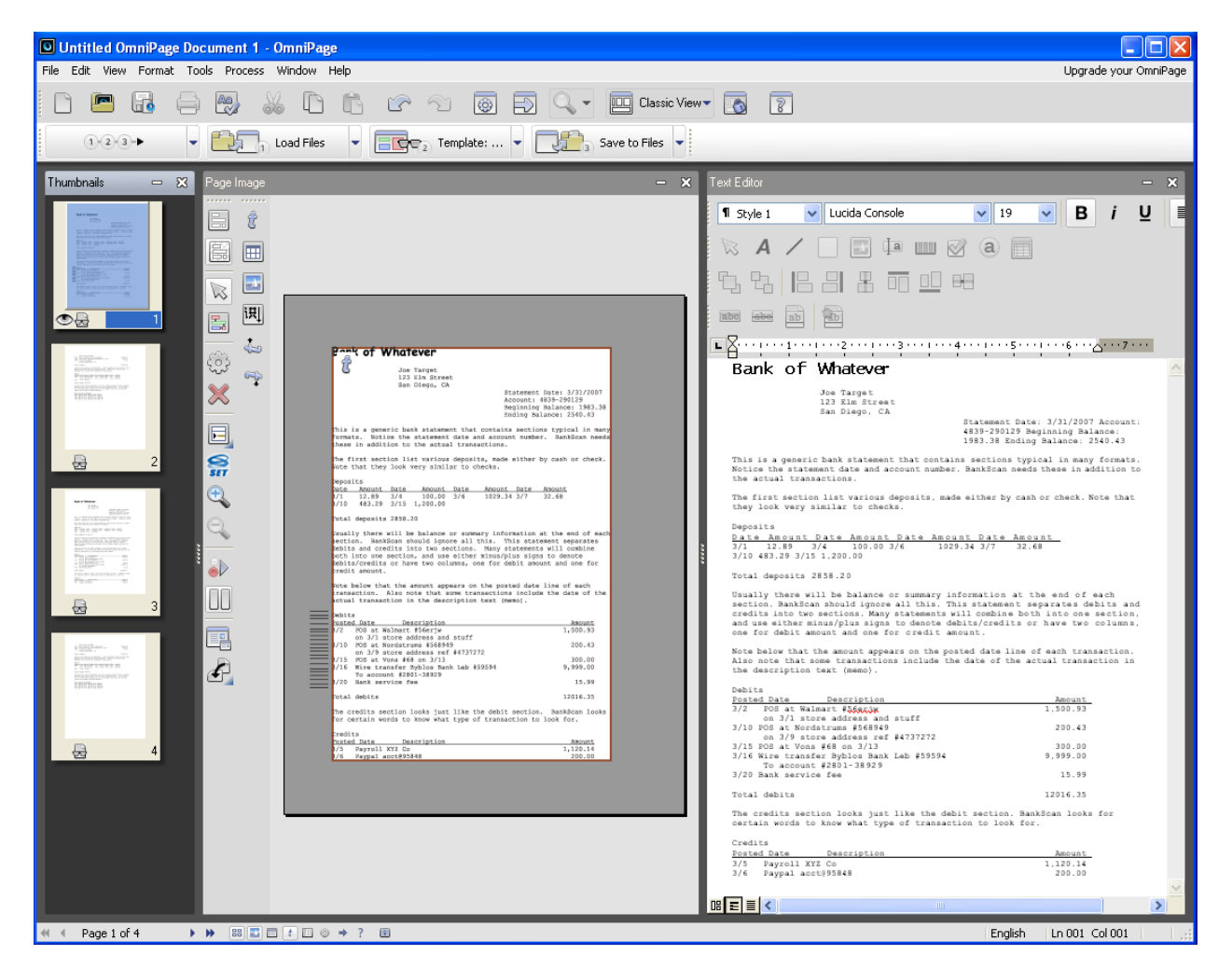

Figure 3. OmniPage graphical user interface

The resulting .TXT file is shown below in WordPad. Notice that OmniPage can preserve much of the original formatting of the original image. This is important when transactions (debits or credits) can only be distinguished by what columns their amounts fall under. The next step is to start BankScan and read in this file for processing.

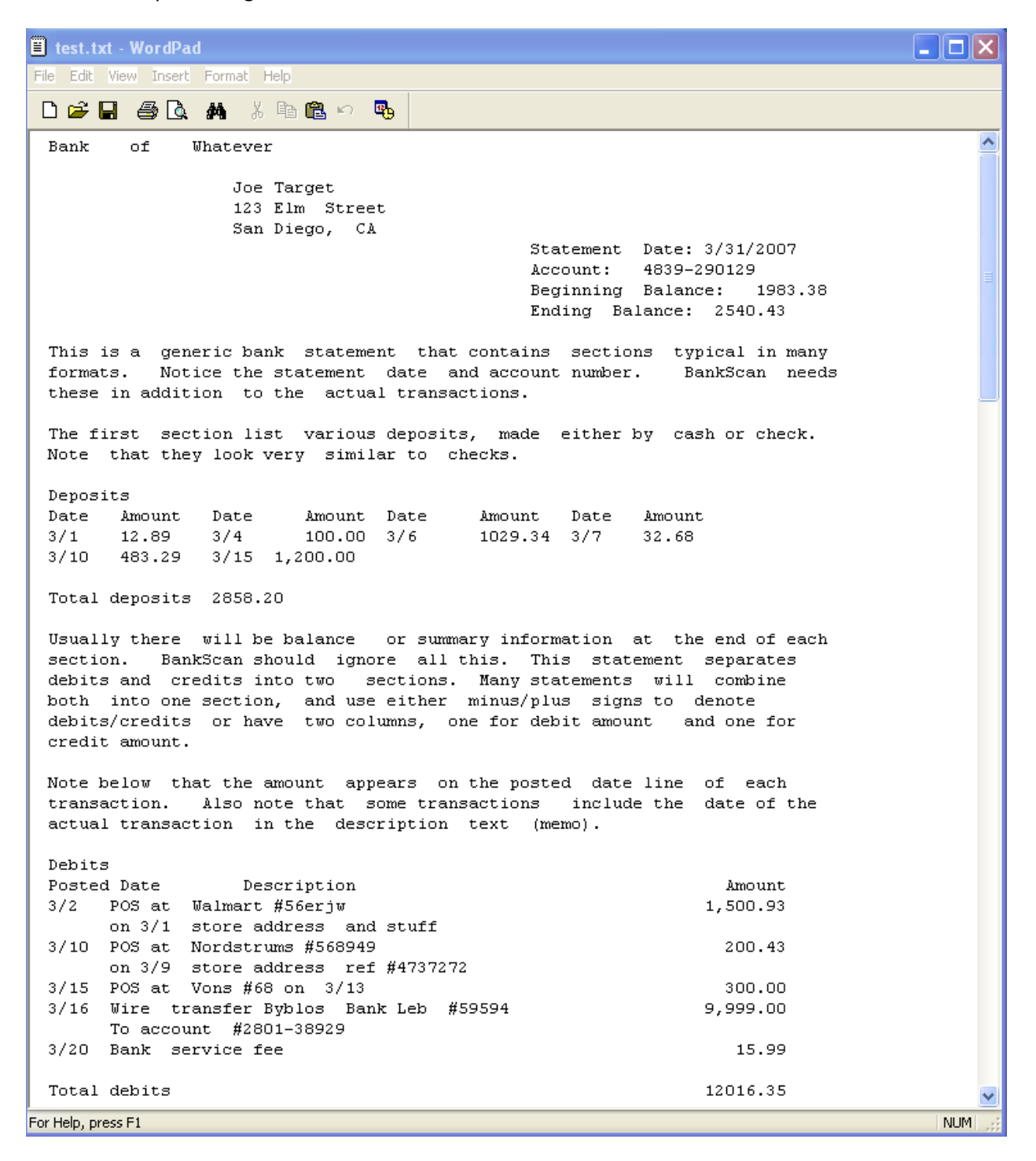

Figure 4. The recognized text – notice formatting is preserved

The BankScan user interface consists of two main areas. The top half has several tabs that provide information about its operation and results, the lower half is a specialized text editor window for making corrections in less than 100% accurate files.

| 🧀 BankScan                                                                                        |         |          |
|---------------------------------------------------------------------------------------------------|---------|----------|
| File - Scan AutoBalance   Find -   Tools - Help -                                                 |         |          |
| Messages Excel Output Skipped Balance Summary Notes                                               |         |          |
| Line # Type Message                                                                               | Account | End Date |
|                                                                                                   |         |          |
|                                                                                                   |         |          |
|                                                                                                   |         |          |
|                                                                                                   |         |          |
|                                                                                                   |         |          |
|                                                                                                   |         |          |
|                                                                                                   |         |          |
|                                                                                                   |         |          |
|                                                                                                   |         |          |
|                                                                                                   |         |          |
|                                                                                                   |         |          |
|                                                                                                   |         |          |
|                                                                                                   |         |          |
|                                                                                                   |         |          |
|                                                                                                   |         |          |
|                                                                                                   |         |          |
|                                                                                                   |         |          |
|                                                                                                   |         |          |
|                                                                                                   |         |          |
|                                                                                                   |         |          |
|                                                                                                   |         |          |
|                                                                                                   |         |          |
|                                                                                                   |         |          |
|                                                                                                   |         |          |
|                                                                                                   |         |          |
|                                                                                                   |         |          |
|                                                                                                   |         |          |
| No Path No File  Next Step: Use "File->Open Input File" to select input file, bank, and template. |         |          |

## Figure 5. BankScan graphical user interface

The operator opens the text file to be processed, then selects the appropriate template from the BankScan library. This template tells BankScan everything it needs to know about how to extract the transactions out of a particular statement format. Each template has an associated image representing that format. Selecting the correct template is done by making a visual comparison of the statements to be processed against each template image for that bank. Early attempts to try and detect the correct

template automatically proved infeasible, it is much faster to use the pattern matching capabilities of a human! Banks can have MANY different formats, and they are constantly changing them.

Figure 6 shows how the template is selected in BankScan. First the bank is selected from a drop-down list, and then the template images for that bank are checked against the statements being scanned. The closest matching image is selected. If none of the template images match the statement then a new template must be created and added to the library.

| 🤌 Select Template                                                     |                                                                                                    |
|-----------------------------------------------------------------------|----------------------------------------------------------------------------------------------------|
| 65%                                                                   |                                                                                                    |
| Select bank: Bank of Whatever Select account type: Clatement formst A | Bank of Whatever                                                                                                    |
| OK Use Last My Templates                                              | Statement Date: 3/31/2007<br>Account:                                                                                                    |
| Add                                                                   | formats. Notice the statement date and account number. BankScan needs<br>these in addition to the actual transactions.<br>The first section list various deposits, made either by cash or check.<br>Note that they look very similar to checks.                                                                                                    |
|                                                                       | Deposits<br><u>Date Amount Date Amount Date Amount Date Amount</u><br>3/1 12.69 3/4 100.00 3/6 1029.34 3/7 32.69<br>3/10 483.29 3/15 1,200.00<br>Date Amount Date Amount Date Amount                                                                                                    |
|                                                                       | Usually there will be balance or summary information at the end of each<br>section. BankScan should ignore all this. This statement separates<br>debits and credits into two sections. Many statements will combine<br>both into one section, and use either minus/plus signs to denote<br>debits/credits or have two columns, one for debit amount and one for<br>credit amount.                             |
|                                                                       | Note below that the anount appears on the posted date line of each transaction. Also note that some transactions include the date of the actual transaction in the description text (memo).                                                                                                    |
|                                                                       | Debits         Amount           3/2         FOS at store A #56erjw         1,500,#3           0n 3/1         Store A #04erses and stuff         2,00,43           3/10         FOS at store B #56949         200,43           0n 3/15         Store B #56949         300,00           3/15         FOS at store C #65 on 3/13         300,00           3/15         FOS at store C #65 on 3/13         500,90 |
|                                                                       | To account<br>3/20 Bank service fee15.99                                                                                                    |
|                                                                       | Total debits 12016.35                                                                                                    |
|                                                                       | The creats section looks just like the debit section. BankScan looks<br>for certain words to know what type of transaction to look for.                                                                                                    |
|                                                                       | Credits     Amount       Posted Date     Description       3/5     Payroll XYZ Co       3/6     Payroll XYZ Co       2/6     Payroll XYZ Co       Ebay auction #1029     200.00                                                                                                    |
|                                                                       |                                                                                                    |

#### Figure 6. Template chooser

After the template is selected BankScan processes the text file and reports any issues it might have had extracting the transactions. It does this by displaying yellow warning messages in the Messages tab and marking the suspect area in the lower editing window. In Figure 7 we see that BankScan has found three issues that need operator attention. For example, at line #00045 a date 3/15 has been misrecognized to be 3115. In many cases BankScan knows what the problem is, but errs on the side of caution and requires operator verification. For recognition errors that are common to a particular format, the template can be built with automatic corrections. The task of the operator is to either make corrections

in the editor window or tell BankScan to ignore the warning (again erring on the side of caution. BankScan can flag non-issues).

| 🍻 Ban            | k of Wha              | tever (Form              | at A)                                                                                                    |          |            |
|------------------|-----------------------|--------------------------|----------------------------------------------------------------------------------------------------|----------|------------|
| File 👻           | Scan Au               | toBalance   Fin          | id 👻 🔰 Tools 👻 Help 👻                                                                                                    |          |            |
| Messag           | es Excel              | Output Skip              | oped Balance Summary Notes                                                                                                   |          |            |
|                  | Line #                | Туре                     | Message                                                                                                    | Account  | End Date   |
|                  | 00010                 | INFO                     | Found a new account: 4839-290129                                                                                             | 4839-290 |            |
| •                | 00023                 | WARNING                  | Last digit may have been missed in an amount - check OCR.                                                                    | 4839-290 | 2007/03/31 |
|                  | 00045                 | WARNING                  | Possible corrupted date, check for (/ or ' or I) that was recognized as a 1<br>(Was looking for the start of a transaction.) | 4839-290 | 2007/03/31 |
|                  | 00074                 | WARNING                  | Possible corrupted check number.                                                                                             | 4839-290 | 2007/03/31 |
|                  |                       | INFO                     | 10 Credits, 12 Deposits, 9 Debits, 14 Checks were read (3 warnings, 0 ignored)                                               |          |            |
|                  |                       | INFO                     | Output file unavailable until all WARNINGS are either fixed or ignored!                                                      |          |            |
|                  |                       |                          |                                                                                                    |          |            |
| #00020           |                       |                          |                                                                                                    |          | ~          |
| #00021           | :Deposi               | ts                       |                                                                                                    |          |            |
| #00022           | :Date<br>•3/1         | Amount D                 | ate Amount Date Amount Date Amount<br>/4 100.00 3/6 1079 34 3/7 37 <mark>.6</mark> 8                                         |          |            |
| #00024           | :3/10                 | 483.29 3                 | /15 1,200.00                                                                                                    |          |            |
| #00025           | :                     |                          |                                                                                                    |          | =          |
| #00026<br>#00027 | Total                 | deposits 20              | 858.20                                                                                                    |          |            |
| #00028           | Usuall                | y there wi               | ll be balance or summary information at the end of each                                                                      |          |            |
| #00029           | sectio                | n BankSc                 | an should ignore all this This statement separates                                                                           |          |            |
| #00030<br>#00031 | debits                | and credi<br>into one se | ts into two sections Many statements will combine<br>ction and use either minus/plus signs to denote                         |          |            |
| #00032           | debits.               | /credits o               | r have two columns, one for debit amount and one for                                                                         |          |            |
| #00033           | <mark>:</mark> credit | amount                   |                                                                                                    |          |            |
| #00034           | Note b                | elow that                | the amount annears on the nosted date line of each                                                                           |          |            |
| #00036           | transa                | ction Al:                | so note that some transactions include the date of the                                                                       |          |            |
| #00037           | actual                | transactio               | n in the description text (memo)                                                                                             |          |            |
| #00038           | •Dobito               |                          |                                                                                                    |          |            |
| #00040           | :Posted               | Date                     | Description Amount                                                                                                    |          |            |
| #00041           | :3/2                  | POS at Walı              | mart 56erjw 1,500.93                                                                                                    |          |            |
| #00042           | :<br>• 2710           | on 3/1 stor              | re address and stuff                                                                                                    |          |            |
| #00043           | : 01/0                | on 3/9 stoi              | ustrums 200949<br>re address ref 4737272                                                                                     |          |            |
| #00045           | :3 <mark>1</mark> 15  | POS at Von               | s 68 on 3/13 300.00                                                                                                    |          |            |
| #00046           | :3/16                 | Mire trans               | fer Byblos Bank Leb 59594 9,999.00                                                                                           |          | ~          |
|                  |                       | C:\Examples              | ACommercial test.txt • Next Step: You still have WARNING messages that need to be addressed.                                 |          |            |

#### Figure 7. Messages tab

The number of warning messages the operator may have to clear depend on the accuracy of the OCR results. Poor quality statements (those with small or illegible fonts, low contrast, artifacts such as speckling, etc...) will require more corrections. For example, some fonts certain banks use make it very difficult to distinguish 6 from 8, which can cause balance checks to fail when an amount of \$606.86 gets turned into \$806.68!

In order to avoid the operator from having to flip through stacks of paper statements for making corrections, OmniPage can create a searchable PDF of statement images that BankScan can link to. For

example, suppose in Figure 8 that the amount 1,X00.93 needs to be corrected for the bad digit X. The operator can quickly locate the correct amount by double-clicking on the warning message. This causes the PDF to be displayed and the area in question to be highlighted. Then, checking the image it can be seen what the digit X should actually be. This feature is most convenient when the operator has two monitors, one for the PDF display window, and the other for the BankScan program.

| 🏄 Bank of W                                                                                                    | hatever (Form                                                                                                    | at A)                                                                                                    |          |            |
|----------------------------------------------------------------------------------------------------|----------------------------------------------------------------------------------------------------|----------------------------------------------------------------------------------------------------|----------|------------|
| File + Scan                                                                                                    | AutoBalance   Fir                                                                                                    | nd 🔹 🔰 Tools 👻 Help 👻                                                                                                    |          |            |
| Messages Exc                                                                                                    | el Output Ski                                                                                                    | pped Balance Summary Notes                                                                                                    |          |            |
| Line #                                                                                                    | Туре                                                                                                    | Message                                                                                                    | Account  | End Date   |
| 00010                                                                                                    | INFO                                                                                                    | Found a new account: 4839-290129                                                                                                    | 4839-290 |            |
| 00041                                                                                                    | WARNING                                                                                                    | Possible corrupted digit in amount?                                                                                                    | 4839-290 | 2007/03/31 |
|                                                                                                    | INFO                                                                                                    | 10 Credits, 12 Deposits, 10 Debits, 14 Checks were read (1 warnings, 0 ignored)                                                                                                    |          |            |
|                                                                                                    | INFO                                                                                                    | Output file unavailable until all WARNINGS are either fixed or ignored!                                                                                                    |          |            |
|                                                                                                    |                                                                                                    |                                                                                                    |          |            |
| #00023:3/1<br>#00024:3/10<br>#00025:<br>#00026 <mark>:</mark> Total                                                                                          | 12.89 3<br>483.29 3<br>deposits 2                                                                                                | /4 100.00 3/6 1029.34 3/7 32.68<br>/15 1,200.00<br>858.20                                                                                                    |          |            |
| #00027<br>#00028 Usual<br>#00029 secti<br>#00030 debi<br>#00031 both<br>#00032 debi<br>#00033 credi<br>#00035 Note<br>#00036 trans<br>#00037 actua<br>#00038 | ly there wi<br>on BankSc<br>is and credi<br>into one se<br>is/credits o<br>t amount<br>below that<br>iaction Al<br>il transactio | ll be balance or summary information at the end of each<br>an should ignore all this This statement separates<br>ts into two sections Many statements will combine<br>action, and use either minus/plus signs to denote<br>r have two columns, one for debit amount and one for<br>the amount appears on the posted date line of each<br>so note that some transactions include the date of the<br>n in the description text (memo) |          |            |
| #00039:Debit<br>#00040:Poste<br>#00041:3/2<br>#00042:<br>#00042:<br>#00044:3/10<br>#00045:3/15<br>#00046:3/16                                                | ed Date<br>POS at Wal<br>on 3/1 sto<br>POS at Nor<br>on 3/9 sto<br>POS at Von<br>Wire trans<br>To account                        | DescriptionAmountmart56erjw1,X00.93re addressand stuffdstrums568949200.43re addressref4737272is68 on 3/13300.00ferByblosBankLeb2801-389292801-38929                                                                                                    |          |            |
| #00048:3/20                                                                                                    | Bank servi                                                                                                    | ce fee 15.99                                                                                                    |          | ~          |
| test Po                                                                                                    | ssible corrupted d                                                                                                    | igit in amount?                                                                                                    |          | • X        |
|                                                                                                    | C:\Example:                                                                                                    | s\A\Commercial   test.txt   - Next Step: You still have WARNING messages that need to be addressed.                                                                                                    |          |            |

Figure 8. Warning message about a corrupted digit

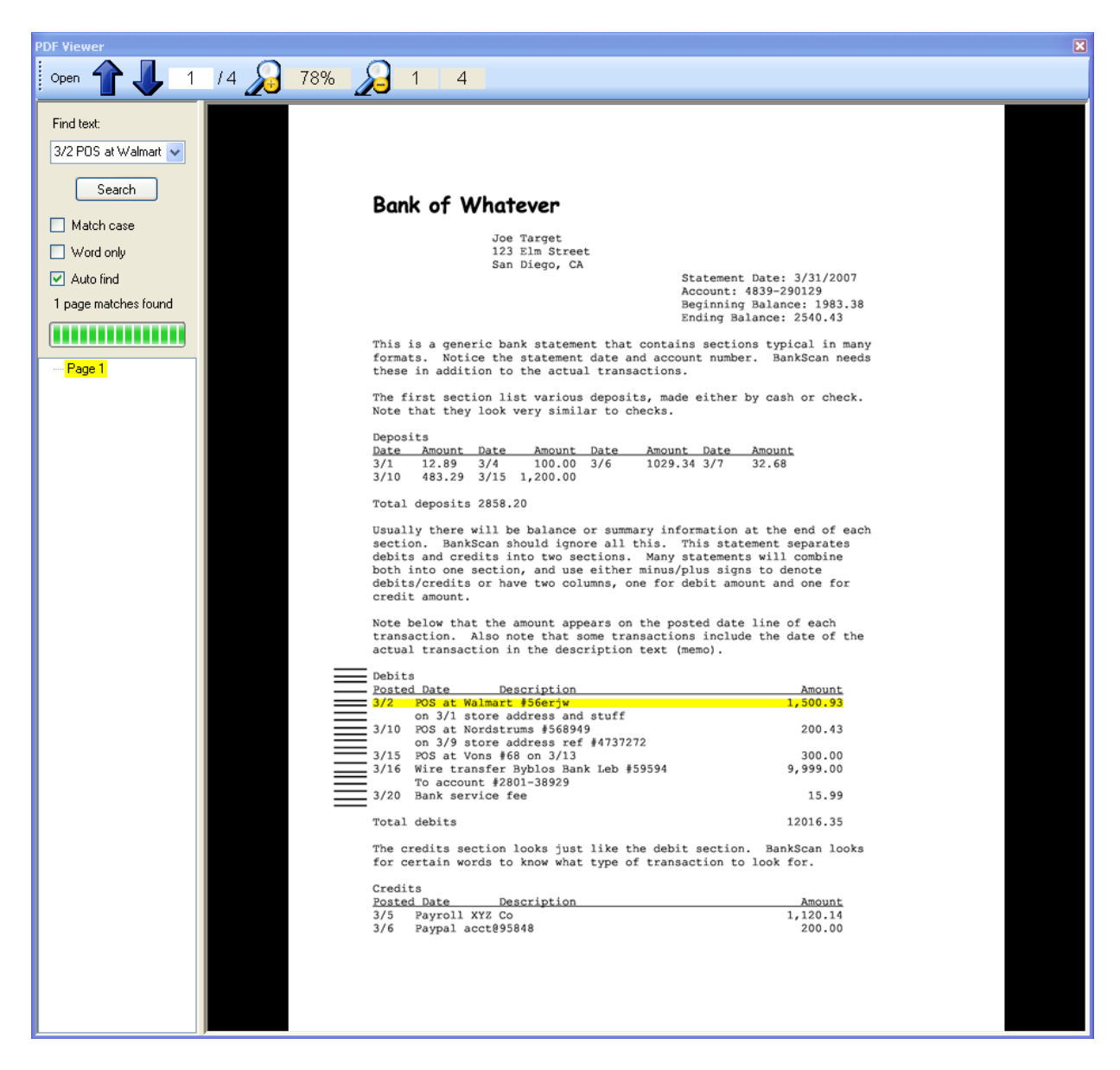

Figure 9. Locating a correction in the PDF of the statement

The other tabs in the top half of BankScan show the transactions that have been extracted, lines that have been skipped over, and the results of the AutoBalance function.

| 🌽 Ban                                                              | k of WI                                          | hatever (F                                              | ormat A)                                                          |                                                                    |                                                       |                                                                |                                                        |                             |                                                              |          |
|--------------------------------------------------------------------|--------------------------------------------------|---------------------------------------------------------|-------------------------------------------------------------------|--------------------------------------------------------------------|-------------------------------------------------------|----------------------------------------------------------------|--------------------------------------------------------|-----------------------------|--------------------------------------------------------------|----------|
| File 🔻                                                             | Scan A                                           | AutoBalance                                             | Find 👻                                                            |                                                                    | Tools                                                 | + Help +                                                       |                                                        |                             |                                                              |          |
| Messag                                                             | es Exc                                           | el Output                                               | Skipped Ba                                                        | lance Summary                                                      | Notes                                                 |                                                                |                                                        |                             |                                                              |          |
|                                                                    | Line<br>#                                        | Туре                                                    | Account                                                           | Trans                                                              | Posted                                                | Credit                                                         | Debit                                                  | Balance                     | Description                                                  | ^        |
|                                                                    | 00024                                            | DEPOSIT                                                 | 4839-2901                                                         |                                                                    | 2007/03/10                                            | 483.29                                                         | 0.00                                                   | 3,641.58                    | DEPOSIT                                                      |          |
|                                                                    | 00024                                            | DEPOSIT                                                 | 4839-2901                                                         |                                                                    | 2007/03/15                                            | 1,200.00                                                       | 0.00                                                   | 4,841.58                    | DEPOSIT                                                      |          |
|                                                                    | 00041                                            | DEBIT                                                   | 4839-2901                                                         | 2007/03/01                                                         | 2007/03/02                                            | 0.00                                                           | -1,500.93                                              | 3,340.65                    | POS at Walmart 56erjw<br>on 3/1 store address and stuff      |          |
| ►                                                                  | 00043                                            | DEBIT                                                   | 4839-2901                                                         | 2007/03/09                                                         | 2007/03/10                                            | 0.00                                                           | -200.43                                                | 3,140.22                    | POS at Nordstrums 568949<br>on 3/9 store address ref 4737272 |          |
|                                                                    | 00045                                            | DEBIT                                                   | 4839-2901                                                         | 2007/03/13                                                         | 2007/03/15                                            | 0.00                                                           | -300.00                                                | 2,840.22                    | POS at Vons 68 on 3/13                                       |          |
|                                                                    | 00046                                            | DEBIT                                                   | 4839-2901                                                         |                                                                    | 2007/03/16                                            | 0.00                                                           | -9,999.00                                              | -7,158.78                   | Wire transfer Byblos Bank Leb 59594<br>To account 2801-38929 |          |
|                                                                    | 00048                                            | DEBIT                                                   | 4839-2901                                                         |                                                                    | 2007/03/20                                            | 0.00                                                           | -15.99                                                 | -7,174.77                   | Bank service fee                                             |          |
|                                                                    | 00057                                            | CREDIT                                                  | 4839-2901                                                         |                                                                    | 2007/03/05                                            | 1,120.14                                                       | 0.00                                                   | -6,054.63                   | Payroll XYZ Co                                               |          |
|                                                                    | 00058                                            | CREDIT                                                  | 4839-2901                                                         |                                                                    | 2007/03/06                                            | 200.00                                                         | 0.00                                                   | -5,854.63                   | Paypal acct@95848                                            |          |
|                                                                    | 00061                                            | CREDIT                                                  | 4839-2901                                                         |                                                                    | 2007/03/10                                            | 9,999.99                                                       | 0.00                                                   | 4,145.36                    | Wire transfer First Bank 848                                 |          |
|                                                                    | 00062                                            | CREDIT                                                  | 4839-2901                                                         | 2007/03/18                                                         | 2007/03/19                                            | 200.43                                                         | 0.00                                                   | 4,345.79                    | POS return Nordstrums 568949 on 3/18                         |          |
|                                                                    |                                                  |                                                         |                                                                   |                                                                    |                                                       |                                                                |                                                        |                             | Interest naument                                             | <u> </u> |
| #00031<br>#00032<br>#00033<br>#00034<br>#00035<br>#00036<br>#00036 | :both<br>:debit<br>:credi<br>:<br>Note<br>:trans | into one<br>s/credits<br>t amount<br>below th<br>action | : section,<br>: or have<br>nat the amo<br>Also note<br>:tion in t | and use er<br>two column<br>ount appear<br>that some<br>be descrip | ther minus<br>s, one for<br>s on the p<br>transaction | s/plus sig<br>r debit amo<br>posted dat<br>ons inclu<br>(memo) | gns to denc<br>ount and c<br>te line of<br>ude the dat | one for<br>each<br>e of the |                                                              |          |
| #00038                                                             |                                                  |                                                         |                                                                   |                                                                    |                                                       | (                                                              |                                                        |                             |                                                              |          |
| #00039<br>#00040                                                   | '∶Debit<br>⊡Poste                                | s<br>d Date                                             | Descr                                                             | intion                                                             |                                                       |                                                                | ٥                                                      | mount                       |                                                              |          |
| #00041                                                             | :3/2                                             | POS at                                                  | Walmart 5                                                         | i6erjw                                                             |                                                       |                                                                | 1,5                                                    | i00.93                      |                                                              |          |
| #00042                                                             | :                                                | on 3/1                                                  | store addr                                                        | ess and st                                                         | uff                                                   |                                                                |                                                        |                             |                                                              |          |
| #00043                                                             | 3/10                                             | POS at                                                  | Nordstrums                                                        | 568949                                                             | 77777                                                 |                                                                | Z                                                      | 200.43                      |                                                              |          |
| #00044<br>#00045                                                   | -:<br>::3/15                                     | on 5/9<br>POS at                                        | store adar<br>Vons 68 c                                           | 'ess reт 4<br>in 3/13                                              | -131212                                               |                                                                | -                                                      | 100.00                      |                                                              |          |
| #00046                                                             | :3/16                                            | Wire tr                                                 | ansfer Byb                                                        | ilos Bank L                                                        | .eb 59594                                             |                                                                | 9,9                                                    | 99.00                       |                                                              |          |
| #00047                                                             | ' <b>:</b>                                       | Το αςςοι                                                | int 2801-                                                         | 38929                                                              |                                                       |                                                                |                                                        |                             |                                                              |          |
| #00048                                                             | :3/20                                            | Bank se                                                 | rvice fee                                                         |                                                                    |                                                       |                                                                |                                                        | 15.99                       |                                                              |          |
| #00049<br>#00050<br>#00051                                         | Total                                            | debits                                                  |                                                                   |                                                                    |                                                       |                                                                | 120                                                    | 16.35                       |                                                              |          |
| #00052<br>#00053<br>#00054<br>#00054                               | The c<br>for c                                   | redits se<br>ertain wo                                  | ction loc<br>ords to kr                                           | ıks justli<br>ıow whatty                                           | ke the del<br>pe of tra                               | bit sectior<br>nsaction t                                      | n BankSc<br>to look for                                | an looks<br>,               |                                                              |          |
| #00056                                                             | :Poste                                           | d Date                                                  | Descr                                                             | ription                                                            |                                                       |                                                                | ۵                                                      | mount                       |                                                              | ~        |
|                                                                    |                                                  | C:\Exa                                                  | mples\A\Comm                                                      | ercial test.txt                                                    | - Next Ste                                            | p: You still have                                              | e WARNING mes                                          | sages that need             | to be addressed.                                             | .:       |

Figure 10. Output tab, transactions that have been found

| 🌽 Ban            | k of What | ever (Fo          | ormat A)           | )                                                                                                    |            |
|------------------|-----------|-------------------|--------------------|----------------------------------------------------------------------------------------------------|------------|
| File 🔻           | Scan Auto | Balance           | Find 👻             | r Tools ▼ Help ▼                                                                                             |            |
| Messag           | es Excel  | Output            | Skipped            | Balance Summary Notes                                                                                        |            |
|                  | Line #    | Sect              | ion                | (Click here to sort lines alphabetically)                                                                    | _ <u>^</u> |
| Þ                | 00176     | IGNO              | IRED               | 4/20 695.23 4/21 983.29 4/25 2919.47                                                                         |            |
|                  | 00097     | IGNO              | RED                | Account: 4839-290129                                                                                         |            |
|                  | 00124     | IGNO              | RED                | actual transaction in the description text (memo)                                                            | =          |
|                  | 00080     | IGNO              | RED                | At the end of many statements will be a section called Daily Balance                                         |            |
|                  | 00004     | IGNO              | RED                | Bank of Whatever                                                                                             |            |
|                  | 00157     | IGNO              | RED                | BankScan will ignore the redundant transactions                                                              |            |
|                  | 00011     | IGNO              | RED                | Beginning Balance: 1983.38                                                                                   |            |
|                  | 00098     | IGNO              | RED                | Beginning Balance: 2540.43                                                                                   |            |
|                  | 00118     | IGNO              | RED                | both into one section, and use either minus/plus signs to denote                                             |            |
|                  | 00072     | CHE               | CK                 | Checks                                                                                                    |            |
|                  | 00033     | IGNO              | RED                | credit amount                                                                                                |            |
|                  | 00055     | CREI              | DIT                | Credits                                                                                                    |            |
|                  | 00172     | IGNO              | IRED               | Daily Balance Summary                                                                                        |            |
|                  | 00022     | DEP               | JSIT               | Date Amount Date Amount Date Amount Date Amount                                                              | ~          |
| #00011           |           |                   |                    | Beginning Balance: 1983.38                                                                                   | ~          |
| #00012           |           |                   |                    | Ending Balance: 2540.43                                                                                      |            |
| #00013           |           |                   |                    |                                                                                                    |            |
| #00014<br>#00015 | formate   | a gen<br>Not      | eric ba<br>ice the | ank statement that contains sections typical in many<br>e statement date and account number – BankScan needs | =          |
| #00016           | these i   | n addit           | ion to             | o the actual transactions                                                                                    |            |
| #00017           |           |                   |                    |                                                                                                    |            |
| #00018           | The fir   | st sec            | tion li            | ist various deposits, made either by cash or check                                                           |            |
| #00019           | Note ti   | hat the           | у Гоок             | very similar to checks                                                                                       |            |
| #00021           | Deposit:  | s                 |                    |                                                                                                    |            |
| #00022           | :Date /   | Amount            | Date               | Amount Date Amount Date Amount                                                                               |            |
| #00023           | :3/1 :    | 12.89             | 3/4                | 100.00 3/6 1029.34 3/7 32.68                                                                                 |            |
| #00024           | :3/10 4   | 483.29            | 3/15               | 1,200.00                                                                                                    |            |
| #00025<br>#00026 | Total d   | eposits           | 2858.              | .20                                                                                                    |            |
| #00027           |           | •                 |                    |                                                                                                    |            |
| #00028           | Usually   | there             | will b             | be balance or summary information at the end of each                                                         |            |
| #00029           | section   | Ban               | kScan s            | should ignore all this. This statement separates                                                             |            |
| #00030<br>#00031 | hoth i    | unu cr<br>nto one | sectio             | on, and use either minus/plus signs to denote                                                                |            |
| #00032           | debits/   | credits           | or ha              | ave two columns, one for debit amount and one for                                                            |            |
| #00033           | credit (  | amount            |                    |                                                                                                    |            |
| #00034           |           |                   |                    |                                                                                                    |            |
| #00035<br>#00035 | transec   | ιow th<br>tion    | at the<br>Also n   | amount appears on the posted date line of each                                                               |            |
| #00037           | actual ·  | transac           | tion i             | in the description text (memo)                                                                               |            |
|                  |           | C.In.             | - Indiated         | Terreneral Local And Characterial Plants On the Article Plants of the State                                  |            |
|                  |           | [] CitExar        | npies(A)Co         | .ommercial j test,txt - jivext step: Click "Hie->Open Output Hie" to open output.                            |            |

Figure 11. Skipped tab, all of the "left over" lines

AutoBalancing compares calculated statement balances for each month and account number to the expected balances pulled from the statement summaries. It provides an audit check to help make sure that the data has been accurately extracted. All of these tabs are cross indexed to the editor window, making it easy to navigate around the file being processed. BankScan has a number of tools, like daily balance summary marking and balance column checking, to help the user more quickly locate the bad amount digits that throw off the AutoBalance.

| 🌽 Banl                                                                                                    | k of Wha                                                                                          | atever                                                                         | (Format A)                                                                                         | )                                                                                                 |                                                             |                                                                                                    |                                                                                         |                              |                              |            |      |
|----------------------------------------------------------------------------------------------------|---------------------------------------------------------------------------------------------------|--------------------------------------------------------------------------------|----------------------------------------------------------------------------------------------------|---------------------------------------------------------------------------------------------------|-------------------------------------------------------------|----------------------------------------------------------------------------------------------------|-----------------------------------------------------------------------------------------|------------------------------|------------------------------|------------|------|
| File 🔻                                                                                                    | Scan Au                                                                                           | itoBalano                                                                      | :e Find 👻                                                                                          |                                                                                                   |                                                             | Tools 🕶 Help 👻                                                                                                    |                                                                                         |                              |                              |            |      |
| Messag                                                                                                    | es Excel                                                                                          | Outp                                                                           | ut Skipped                                                                                         | Balance Summ                                                                                      | ary Note                                                    | s                                                                                                    |                                                                                         |                              |                              |            |      |
|                                                                                                    | Line #                                                                                            | Acc                                                                            | count                                                                                              | End<br>Date                                                                                       | e Bala                                                      | ected Starting<br>ance                                                                                             | Expected Ending<br>Balance                                                              |                              | Calculated Ending<br>Balance | Difference |      |
| •                                                                                                    | 00076                                                                                             | 483                                                                            | 9-290129                                                                                           | 2007                                                                                              | 7                                                           | 1,983.38                                                                                                    | 2,54                                                                                    | 40.43                        | 2,540.43                     |            | 0.00 |
|                                                                                                    | 00163                                                                                             | 483                                                                            | 9-290129                                                                                           | 2007                                                                                              | 7                                                           | 2,540.43                                                                                                    | 4,78                                                                                    | 84.62                        | 4,784.62                     |            | 0.00 |
|                                                                                                    |                                                                                                   |                                                                                |                                                                                                    |                                                                                                   |                                                             |                                                                                                    |                                                                                         |                              |                              |            |      |
| #00002<br>#00003<br>#00004<br>#00005<br>#00006<br>#00007<br>#00008<br>#00009<br>#00010                                                   | ! IMAGE.<br>Bank                                                                                  | _FILE                                                                          | C:\Progra<br>Whateve<br>Joe<br>123<br>San                                                          | m Files\Ban<br>:r<br>: Target<br>: Elm Stree<br>: Diego, CA                                       | kScan∖T<br>t                                                | emplates∖Images∖<br>Statemen<br>Account:                                                                           | E\exampleA.jpg<br>t Date: 3/31/20<br>4839-290129                                        | 007                          |                              |            |      |
| #00011                                                                                                    |                                                                                                   |                                                                                |                                                                                                    |                                                                                                   |                                                             | Beginnin                                                                                                    | g Balance: 19                                                                           | 983.38                       | 8                            |            |      |
| #00012<br>#00013<br>#00014<br>#00015<br>#00016<br>#00018<br>#00018<br>#00018<br>#00022<br>#00021<br>#00023<br>#00024<br>#00025<br>#00026 | This i:<br>format:<br>these f<br>The fin<br>Note<br>Deposi<br>Date<br>:3/1<br>:3/10<br>:<br>Total | s a g<br>s N<br>in add<br>rst s<br>that t<br>Amoun<br>12.89<br>483.2<br>deposi | eneric ba<br>otice the<br>ition to<br>ection li<br>hey look<br>t Date<br>3/4<br>9 3/15<br>ts 2858. | ink stateme<br>statement<br>the actua<br>st various<br>very simil<br>Amount<br>100.00<br>1,200.00 | nt tha<br>date<br>l trans<br>deposi<br>ar to<br>Date<br>3/6 | Ending<br>t contains sect<br>and account numb<br>actions<br>ts, made eithe<br>checks<br>Amount Date<br>1029.34 3/7 | Balance: 2540.4<br>ions typical ir<br>er BankScan<br>r by cash or ch<br>Amount<br>32.68 | 43<br>n man <u>i</u><br>neck | y<br>ds                      |            |      |
| #00027<br>#00028                                                                                                    | Usuall;                                                                                           | y ther                                                                         | e will b                                                                                           | e balance                                                                                         | or sum                                                      | mary information                                                                                                   | at the end of                                                                           | f eacl                       | h                            |            | ~    |
|                                                                                                    |                                                                                                   | -<br>  [C:\E                                                                   | xamples\A\Co                                                                                       | ommercial test                                                                                    | t.txt -                                                     | Next Step: Click "File->                                                                                           | Open Output File" to o                                                                  | pen ou                       | tput.                        |            | .:   |

Figure 12. Balance summary tab

The Excel tab is used to select the desired data columns and their names and positions in the output spreadsheet.

| 🔗 Bank of Whatever (Format A)                                                                 | ×        |
|-----------------------------------------------------------------------------------------------|----------|
| File - Scan AutoBalance Find - Tools - Help -                                                 |          |
| Messages Excel Output Skipped Balance Summary Notes                                           |          |
| Account Eff Date Posted Date Description Sequence No Debit Credit Balance                     |          |
| ACCOUNT 🔽 DATE 🔍 POSTED 🔍 MEMO 🔍 CHECK 🔽 DEBIT 🔽 CREDIT 🔽 BALANCE 💌                           |          |
|                                                                                               | >        |
|                                                                                               |          |
|                                                                                               |          |
|                                                                                               |          |
|                                                                                               |          |
|                                                                                               |          |
|                                                                                               |          |
|                                                                                               |          |
|                                                                                               |          |
|                                                                                               |          |
|                                                                                               |          |
|                                                                                               |          |
| #00002:!!MAGE_FILE C:\Program Files\BankScan\Templates\Images\E\exampleA.jpg<br>#00003        | <b>^</b> |
| #00004 <mark>.</mark> Bank of Whatever                                                        |          |
| #00005 <mark>:</mark>                                                                         |          |
| #00006: Joe Target<br>#00007: 173 Elm Street                                                  |          |
| #00008: San Diego, CA                                                                         |          |
| #00009 <mark>:</mark> Statement Date: 3/31/2007                                               |          |
| #00010: Account: 4839-290129                                                                  |          |
| #00011: Beginning Balance: 1983.38<br>#00012: Fnding Balance: 2540.43                         |          |
| #00013:                                                                                       |          |
| #00014 <mark>.</mark> This is a generic bank statement that contains sections typical in many |          |
| #00015.formats Notice the statement date and account number BankScan needs                    |          |
| #00017                                                                                        |          |
| ≇00018 <mark>:</mark> The first section list various deposits, made either by cash or check   |          |
| #00019:Note that they look very similar to checks                                             |          |
| #00021:Deposits                                                                               |          |
| #00022:Date Amount Date Amount Date Amount Date Amount                                        |          |
| #00023:3/1 12.89 3/4 100.00 3/6 1029.34 3/7 32.68                                             |          |
| #00024:3/10 483.29 3/15 1,200.00<br>#00025:                                                   |          |
| #00025.<br>#00026 <mark>.</mark> Total deposits 2858.20                                       |          |
| #00027 <mark>:</mark>                                                                         |          |
| #00028 <mark>7</mark> Usually there will be balance or summary information at the end of each | ~        |
| C:\Examples\A\Commercial test.txt • Next Step: Click "File->Open Output File" to open output. | :        |

Figure 13. Excel tab

After the operator has cleared any warnings and checked that calculated and expected balances match, BankScan writes the output to an .XML or .XLMS file that can be opened in Excel. Once the data has been imported into Excel it is now in the hands of the analyst. The job of BankScan is finished.

| F    | ile Ho     | me    | Insert     | Page Layout | Formulas       | Data                | Review      | View    | Nuance OCF  | Team        |                           |              |              |       | ∝ 🕜 🗆          | er XX |
|------|------------|-------|------------|-------------|----------------|---------------------|-------------|---------|-------------|-------------|---------------------------|--------------|--------------|-------|----------------|-------|
| 1    | <b>X</b>   | Times | s New Roma | n × 11 × A  | x 🔳 =          | = _ >>              |             | Text    |             | -           |                           |              | ¦∺• Insert × | Σ - Α | <b>7</b> A     |       |
|      | - <b>-</b> | _     |            |             |                |                     |             |         |             | <u>≦</u> ≦  |                           |              | ች Delete 🔻   | 💽 - 🗶 | at 0. Final 0. |       |
| Pa   | v 🝼        | в     | ΙŪ·        | 🗄 *   🌺 *   | <u>A</u> · = = |                     | *           | \$ -    | % ,         | Formatti    | nai ⊦orma<br>ng ∗as Table | e * Styles * | 🗒 Format 🔹   |       | ter * Select * |       |
| Clip | board 🗔    |       | Fo         | ont         | Es.            | Alignmen            | t G         |         | Number      | Gi .        | Styles                    |              | Cells        | E     | diting         |       |
|      | A1         |       | - (0       | $f_{x}$     | Account        |                     |             |         |             |             |                           |              |              |       |                | ~     |
|      | А          |       | В          | С           |                | D                   |             |         | E           | F           | G                         | Н            | I            | J     | K              |       |
| 1    | Account    |       | Eff Date   | Posted Date | Description    |                     |             |         | Sequence No | Debit       | Credit                    | Balance      |              |       |                |       |
| 2    | 4839-2901  | 29    |            | 3/1/2007    | DEPOSIT        |                     |             |         |             |             | \$12.89                   | \$1,996.27   |              |       |                |       |
| 3    | 4839-2901  | 29    |            | 3/4/2007    | DEPOSIT        |                     |             |         |             |             | \$100.00                  | \$2,096.27   |              |       |                |       |
| 4    | 4839-2901  | 29    |            | 3/6/2007    | DEPOSIT        |                     |             |         |             |             | \$1,029.34                | \$3,125.61   |              |       |                |       |
| 5    | 4839-2901  | 29    |            | 3/7/2007    | DEPOSIT        |                     |             |         |             |             | \$32.68                   | \$3,158.29   | )            |       |                |       |
| 6    | 4839-2901  | 29    |            | 3/10/2007   | DEPOSIT        |                     |             |         |             |             | \$483.29                  | \$3,641.58   |              |       |                |       |
| 7    | 4839-2901  | 29    |            | 3/15/2007   | DEPOSIT        |                     |             |         |             |             | \$1,200.00                | \$4,841.58   |              |       |                |       |
| 8    | 4839-2901  | 29    | 3/1/2007   | 3/2/2007    | POS at Wal     | mart 56erj<br>stuff | w on 3/1 st | ore     |             | -\$1,500.93 |                           | \$3,340.65   |              |       |                |       |
|      | 4839-2901  | 29    | 3/9/2007   | 3/10/2007   | POS at Nor     | lstrums 50          | 58949 on 3/ | 9 store |             | -\$200.43   |                           | \$3,140.22   |              |       |                |       |
| 9    |            |       |            |             | address ref    | 4737272             |             |         |             |             |                           |              |              |       |                |       |
| 10   | 4839-2901  | 29    | 3/13/2007  | 3/15/2007   | POS at Von     | s 68 on 3/          | 13          |         |             | -\$300.00   |                           | \$2,840.22   |              |       |                | =     |
|      | 4839-2901  | 29    |            | 3/16/2007   | Wire transfe   | r Byblos I          | Bank Leb 5  | 9594    |             | -\$9,999.00 |                           | -\$7,158.78  |              |       |                |       |
| 11   |            |       |            |             | To account 2   | 2801-3892           | 9           |         |             |             |                           |              |              |       |                |       |
| 12   | 4839-2901  | 29    |            | 3/20/2007   | Bank service   | e fee               |             |         |             | -\$15.99    |                           | -\$7,174.77  |              |       |                |       |
| 13   | 4839-2901  | 29    |            | 3/5/2007    | Payroll XYZ    | Co                  |             |         |             |             | \$1,120.14                | -\$6,054.63  |              |       |                |       |
| 14   | 4839-2901  | 29    |            | 3/6/2007    | Paypal acct    | @95848              |             |         |             |             | \$200.00                  | -\$5,854.63  |              |       |                |       |
| 15   | 4839-2901  | 29    |            | 3/10/2007   | Wire transfe   | r First Ba          | nk 848      |         |             |             | \$9,999.99                | \$4,145.36   | i            |       |                |       |
| 16   | 4839-2901  | 29    | 3/18/2007  | 3/19/2007   | POS return I   | Nordstrun           | ns 568949 o | on 3/18 |             |             | \$200.43                  | \$4,345.79   | )            |       |                |       |
|      | 4839-2901  | 29    |            | 3/29/2007   | Interest pays  | nent Ann            | ual percent | age .56 |             |             | \$2.32                    | \$4,348.11   |              |       |                |       |
| 17   |            |       |            |             |                |                     |             |         |             |             |                           |              |              |       |                |       |
| 18   | 4839-2901  | 29    |            | 3/3/2007    | CHECK #1       | 011                 |             |         | 1011        | -\$110.00   |                           | \$4,238.11   |              |       |                |       |
| 19   | 4839-2901  | 29    |            | 3/5/2007    | CHECK #1       | 012                 |             |         | 1012        | -\$21.49    |                           | \$4,216.62   |              |       |                |       |
| 20   | 4839-2901  | 29    |            | 3/7/2007    | CHECK #1       | 014                 |             |         | 1014        | -\$392.21   |                           | \$3,824.41   |              |       |                |       |
| 21   | 4839-2901  | 29    |            | 3/10/2007   | CHECK          |                     |             |         |             | -\$100.00   |                           | \$3,724.41   |              |       |                |       |
| 22   | 4839-2901  | 29    |            | 3/12/2007   | CHECK #1       | 015                 |             |         | 1015        | -\$129.50   |                           | \$3,594.91   |              |       |                |       |
| 23   | 4839-2901  | 29    |            | 3/14/2007   | CHECK #1       | 016                 |             |         | 1016        | -\$1,000.00 |                           | \$2,594.91   |              |       |                |       |
| 24   | 4839-2901  | 29    |            | 3/20/2007   | CHECK #1       | 017                 |             |         | 1017        | -\$54.48    |                           | \$2,540.43   |              |       |                |       |
| 25   | 4839-2901  | 29    |            | 4/2/2007    | DEPOSIT        |                     |             |         |             |             | \$22.79                   | \$2,563.22   |              |       |                |       |
| 26   | 4839-2901  | 29    |            | 4/5/2007    | DEPOSIT        |                     |             |         |             |             | \$150.50                  | \$2,713.72   |              |       |                |       |
| 27   | 4839-2901  | 29    |            | 4/7/2007    | DEPOSIT        |                     |             |         |             |             | \$1,050.30                | \$3,764.02   |              |       |                |       |
| 28   | 4839-2901  | 29    |            | 4/8/2007    | DEPOSIT        |                     |             |         |             |             | \$42.88                   | \$3,806.90   | )            |       |                |       |
| 29   | 4839-2901  | 29    |            | 4/11/2007   | DEPOSIT        |                     |             |         |             |             | \$553.60                  | \$4,360.50   | )            |       |                |       |
| 30   | 4839-2901  | 29    |            | 4/16/2007   | DEPOSIT        |                     |             |         |             |             | \$1,500.00                | \$5,860.50   | )            |       |                |       |
|      | 4839-2901  | 29    | 4/1/2007   | 4/3/2007    | POS at Cost    | co 76erjw           | on 4/1 stor | re      |             | -\$540.03   |                           | \$5,320.47   |              |       |                |       |
| 31   |            |       |            |             | address and    | stuff               |             |         |             |             |                           |              |              |       |                | -     |
| 14 4 | ▶ ▶ 48     | 39-2  | 90129 🦯    | 2/          |                |                     |             |         |             |             |                           |              |              | -     |                |       |
| Rea  | dy 🛅       |       |            |             |                |                     |             |         |             |             |                           |              | 100          | % 🕘 — |                | -+ "" |

Figure 14. Output in Excel spreadsheet

# The BankScan Template Library

To date the BankScan template library contains over 3800 templates covering over 2500 financial institutions. This is by no means complete, new templates are constantly being added. When a new template is needed, a sufficient sample of statement data is provided as both a PDF image file and the recognized text file. The sample should cover at least a year and include all possible account types (checking, savings, loans, etc...) and transaction types (checks, deposits, electronic, etc...) Using this sample a new template is built. A simple statement template can take as little as 15 minutes to create.

If a sample used to create a template does not contain a particular account type or transaction type, those types may be skipped over in subsequent statements that have them. The BankScan editor window contains tools for pulling in skipped transaction sections and inserting information such as account numbers, statement ending dates, and starting/ending balances as a temporary work around until the existing template can be updated with the new information.

Currently a BankScan licensee does not have the ability to create templates; it is done as a support service for the program. Not only are new templates added to the library, but updates to existing ones also occur on a regular basis. Keeping the program and library updated is done through a simple web based download. First BankScan downloads a signed list of template files along with a hash for each file. It compares these hashes with those calculated from its local templates. If they match then the files are up to date, if not the remote template is downloaded and its hash verified with that in the signed list. If it matches then the local file is replaced.

For installations running BankScan on several machines, a central library location can be defined so that only one library needs to be kept updated. For installations where an internet connection is not allowed for security reasons, an update file can be created on one internet connected machine and then installed on the isolated ones.

# Extending BankScan – FileScan

BankScan is a specialized subset of a much more general built in tool called FileScan. FileScan uses templates to extract desired data fields from almost any type of document – shipping invoices, medical records, FedWire reports, etc... Figure 15 shows some of the types of documents that can have data fields pulled out of them. Because of the more generic nature of FileScan there is far less error checking involved.

|                                                                                                    |        | Cycle#: 22367-197 / Cycle Da | 7936<br>extension findency<br>Non-<br>ater: 11/1/2009 | -Returnable           | Manife<br>Total Qtyr | st<br>379    | torough Cl           | Total Pric       | e: \$7,271.73 | D            | H              | DIK DRUG CO.<br>160 TOWER DRIVE, E                                                                                                    | BURR RIDGE, IL 6052                                                                                                    | 7 (630) 655-40          | 000 (84 | )0) 65 <b>5</b> - | -5799                                   | DEARPDOO              | (5106)                                                                                                    | ]   |
|----------------------------------------------------------------------------------------------------|--------|------------------------------|-------------------------------------------------------|-----------------------|----------------------|--------------|----------------------|------------------|---------------|--------------|----------------|----------------------------------------------------------------------------------------------------|----------------------------------------------------------------------------------------------------|-------------------------|---------|-------------------|-----------------------------------------|-----------------------|----------------------------------------------------------------------------------------------------|-----|
|                                                                                                    |        | HEALTH WAY PHARMACY - 10     | 10769                                                 |                       |                      |              | 1000                 |                  | Contra Contra | BIL          | L TO: #        |                                                                                                    | SHIP TO:                                                                                                    | 1                       |         |                   | RUNS                                    | [                     |                                                                                                    |     |
|                                                                                                    |        | 21ST CENTURY                 | PRENATAL TAB 60'S                                     | 04090522375<br>Tetals | 1.000                | 60.00        | N/A                  | \$3.0            | 10 2          |              |                |                                                                                                    |                                                                                                    |                         |         | - 11              | INVOICE                                 | EN L                  | 1/08/2009                                                                                                    |     |
|                                                                                                    |        | 3M PERSONAL PROD.            | CAVILON DURABLE BARRIER                               | 17518002601           | 1.000                | 5,00         | 1.3%                 | 54,0             | 46 11         |              |                |                                                                                                    |                                                                                                    |                         |         | - 11              | PAGE#                                   | EDATE                 | 1                                                                                                    |     |
|                                                                                                    |        |                              |                                                       | Totali                | 1                    | 36.50        | 2000.3               | \$4.4            | 96            | 1            |                |                                                                                                    |                                                                                                    | 1                       |         | - 11              | PO                                      | ED BY: C              | IRVI                                                                                                    |     |
|                                                                                                    |        | ABBOTT DIABETES CARE         | PROCESSION XTRA                                       | 05382                 |                      |              |                      |                  |               | TER          | RMS I          | OUE: 2/07/2009 NET 30 DAYS                                                                                                    | FROM INVOICE                                                                                                    |                         |         | - 11              | SEQUE                                   | NCE/TIME:             | 1 03:00                                                                                                    |     |
|                                                                                                    |        | ABBOTT DIABETES CARE         | PROCESSED ATKA                                        | To                    |                      |              |                      |                  |               | CDE          | ~              |                                                                                                    |                                                                                                    |                         |         |                   | -                                       |                       |                                                                                                    |     |
|                                                                                                    |        | ABBOTT PHARM                 | SVINTHROID 200 MCG 100'S                              | 00074                 |                      |              |                      |                  |               | THAN         | NK YOU F       | OR YOUR ORDER                                                                                                    |                                                                                                    |                         |         |                   |                                         |                       |                                                                                                    |     |
| MULTI TAND       AUXIEST DATA       AUXIEST DATA       A                                                                                                    |        | ABBOTT PHARM                 | SYNTHROED 175 MCG 100'S                               | 00074                 |                      | -            |                      | -                | Sec. 1        | ** Ba        | ack/Ord        | r Released **                                                                                                    |                                                                                                    |                         |         |                   |                                         |                       |                                                                                                    |     |
|                                                                                                    |        | ADBOTT PHARM                 | ADVICOR 1000/20 MG TAB 905                            | 60390                 |                      | Fed          | Services             | 1                | No. It is     | Com          |                |                                                                                                    |                                                                                                    | C MILLION COMPANY       | 1       |                   | The second                              | LOWIT 1               |                                                                                                    |     |
|                                                                                                    |        | ABBOTT PHARM                 | ADVICOR 1000/20 MG TAB 905                            | 60398                 |                      | COLUMN STR   | Contract of Cal      | STREET, MARINE   | o Harry Dart  | SHP. LIN     | NUMBER         | DESCRIPT                                                                                                    | NON                                                                                                    | UPC/NDC                 | SYN ,   | RICE              | AWP                                     | PRICE                 | TOTAL                                                                                                    |     |
| Import Nome       provides is a los in transfer       in transfer       in transfer <td< td=""><td></td><td>ABBOTT PHARM</td><td>SVINTHROID 175 MCG 100'S</td><td>00074</td><td></td><td></td><td></td><td></td><td></td><td>1 EA</td><td>A 198721</td><td>COMPOSITE*WRIST WABDU</td><td>CTED THUNB MD RT*BELL</td><td>738384873056</td><td></td><td>43.00</td><td>22.93</td><td>21.00 0</td><td>21.00</td><td></td></td<>                                                                                                    |        | ABBOTT PHARM                 | SVINTHROID 175 MCG 100'S                              | 00074                 |                      |              |                      |                  |               | 1 EA         | A 198721       | COMPOSITE*WRIST WABDU                                                                                                    | CTED THUNB MD RT*BELL                                                                                                    | 738384873056            |         | 43.00             | 22.93                                   | 21.00 0               | 21.00                                                                                                    |     |
| MUCHT NUMB         PUPPENDIG JANK 1987         State 1987         State 1987 <t< td=""><td></td><td>ABBOTT PHARM</td><td>SYNTHROID 125 MCG 100'S</td><td>00074</td><td></td><td>Searching of</td><td>database insta</td><td>nce rec1 for air</td><td>bill#</td><td></td><td>1</td><td>DHC ORDER sed **</td><td></td><td></td><td></td><td></td><td>1331111</td><td></td><td>TOTAL CONTRACTOR</td><td></td></t<>                                                                                                    |        | ABBOTT PHARM                 | SYNTHROID 125 MCG 100'S                               | 00074                 |                      | Searching of | database insta       | nce rec1 for air | bill#         |              | 1              | DHC ORDER sed **                                                                                                    |                                                                                                    |                         |         |                   | 1331111                                 |                       | TOTAL CONTRACTOR                                                                                                    |     |
| mmm       product 100 mm       product 100 mm </td <td></td> <td>ABBOTT PHARM</td> <td>SYNTHROLD 150 MCG 100'S</td> <td>00074</td> <td></td> <td></td> <td></td> <td></td> <td>-</td> <td>2 EA</td> <td>072447</td> <td>COMPOSITE WRIST BRACE</td> <td>SM LT 5.5%.5"BELL 207</td> <td>738384020715</td> <td>nite</td> <td>279.90</td> <td>16.35</td> <td>14.50 0</td> <td>29.00</td> <td></td>                                                                                                    |        | ABBOTT PHARM                 | SYNTHROLD 150 MCG 100'S                               | 00074                 |                      |              |                      |                  | -             | 2 EA         | 072447         | COMPOSITE WRIST BRACE                                                                                                    | SM LT 5.5%.5"BELL 207                                                                                                    | 738384020715            | nite    | 279.90            | 16.35                                   | 14.50 0               | 29.00                                                                                                    |     |
| Image: Image:                                                                                                    |        | ABBOTT PHARM                 | ERY-TAB 333 MG EC TAB 100'S                           | 60074                 |                      | AIRBILL_     | NBR:                 |                  |               | 2 64         | A 072587       | COMPOSITE WRIST BRACE                                                                                                    | G LT 7.5/8.5**BELL 207                                                                                                    | 736384020733            | 1.000   | 29.90             | 16.35                                   | 14.50 0               | 29.00                                                                                                    |     |
| INTER       INTER       INTER <td< td=""><td></td><td>ABSUTT PHARM</td><td>BUAAUN 500 MG TAB 60'S<br/>ERVTHROMICIN 500 MG FILMTAB</td><td>00074</td><td></td><td>SEQUENC</td><td>E_NBR:</td><td></td><td>24554</td><td></td><td></td><td>DHC ORDER sed "</td><td></td><td></td><td>1.000</td><td></td><td></td><td>time to be</td><td></td><td></td></td<>                                                                                                    |        | ABSUTT PHARM                 | BUAAUN 500 MG TAB 60'S<br>ERVTHROMICIN 500 MG FILMTAB | 00074                 |                      | SEQUENC      | E_NBR:               |                  | 24554         |              |                | DHC ORDER sed "                                                                                                    |                                                                                                    |                         | 1.000   |                   |                                         | time to be            |                                                                                                    |     |
| max       model       model       m                                                                                                    |        | ADDOTT PRAKM                 | 100'5                                                 | 00074                 |                      | FORM CE      | 2                    |                  | 201           | 3 EA         | A 071878       | COMPOSITE WRIST BRACE                                                                                                    | VD RT 6.5/7.5"BELL 206                                                                                                    | 738384206021            |         | 29.90             | 16.35                                   | 14.50 O               | 43.50                                                                                                    |     |
| Image: Constant in the constant in the constant in the                                                                                                    |        |                              |                                                       | To                    |                      | PICKUP_S     | TATUS_CD             |                  | 00            | DISU (SI     | el III         | DHC ORDER sed **                                                                                                    |                                                                                                    |                         | 5111    | 1000              |                                         |                       | IIII BUY AND                                                                                                    |     |
| Bit Allow 00 3000 00 918       Bit Allow 00 20 918       Bit Allow 00 20                                                                                                    |        | ABLE                         | ASPERIN                                               | 33265                 |                      | MASTER_      | AIRBILL_N            | BR:              |               | 2 EA         | A 071852       | COMPOSITE'WRIST BRACE                                                                                                    | SM RT 5.5/6.5**BELL 206                                                                                                    | 738384020610            |         | 29.90             | 16.35                                   | 14.50 0               | 29.00                                                                                                    |     |
| Image: 1       Image: 1       Image: 1 <td< td=""><td></td><td>ACTIVITS</td><td>DUITATEN CO 300MS CAR BES</td><td>10</td><td></td><td>SEP_ASSC</td><td>CREATE D</td><td>TYPE_CD:</td><td>12.40</td><td>3 54</td><td></td><td>OHC ORDER Sed **</td><td>40 1 T &amp; 5/7 E** 8E 1 397</td><td>738384030736</td><td>1000</td><td>20.00</td><td>15.35</td><td>14.50 0</td><td>43.50</td><td></td></td<>                                                                                                    |        | ACTIVITS                     | DUITATEN CO 300MS CAR BES                             | 10                    |                      | SEP_ASSC     | CREATE D             | TYPE_CD:         | 12.40         | 3 54         |                | OHC ORDER Sed **                                                                                                    | 40 1 T & 5/7 E** 8E 1 397                                                                                                    | 738384030736            | 1000    | 20.00             | 15.35                                   | 14.50 0               | 43.50                                                                                                    |     |
| Image: State in the control of the control of the                                                                                                    |        | AV18410                      | DICIDADE CO SAMAGON SES                               | To                    |                      | SEP_PKG_     | CREATE_D             | 98.0             | 13:40         | 1            | 0/2466         | DHC ORDER Sed **                                                                                                    | WD L1 6.5/7.5 BELL 207                                                                                                    | 736364020726            | in the  | 29.00             | 10.35                                   |                       | 43.00                                                                                                    |     |
|                                                                                                    |        | ADH HER TH PRODUCTS          | INV DIARCO                                            | 60142                 |                      | PICKUP_I     | OC CD                |                  | 12:15         | 1 EA         | A 072629       | COMPOSITE WRIST BRACE                                                                                                    | L LT 8.5'/9.5"BELL                                                                                                    | 738354020740            |         | 29.90             | 16.35                                   | 14.50 0               | 14.50                                                                                                    |     |
| ADD/N       Status       Status                                                                                                    |        |                              |                                                       | To                    |                      | PICKUP I     | MPLOVEE              | NRP-             | DLAD          |              | 1 hereiten     | DHC ORDER sed **                                                                                                    |                                                                                                    | - nempli atti           | 1111    | 1555 00           | annin 1                                 | distanti di l         |                                                                                                    |     |
| ALON LODGERED<br>ALON CODURENT<br>ALON CODURATE<br>ALON LODGERED<br>ALON CODURATE<br>ALON LODGERED<br>ALON CODURATE<br>ALON LODGERED<br>ALON LODGERED |        | AKOEN                        | GENTAK 0.3 % 0/0 3.5 GM                               | 01747                 |                      | SERVICE      | TYPE CD:             | NDR.             | 20            | 1 EA         | A 198788       | COMPOSITE*WRIST W/ABDU                                                                                                    | CTED THUMB XL LFT*BELL                                                                                                    | 738384873186            |         | 43.00             | 22.93                                   | 21.00 O               | 21.00                                                                                                    |     |
| Image: consider of a star in a constrained and star in a constrained and star in a constrained and star in a constrained and constrained and co                                                                                                    |        | AKORN                        | GENTAK 0.3 % 0/0 3.5 GM                               | 01747                 |                      | HANDLIN      | G CODE G             | RD-              |               | 111111111111 | Contraction of | DHC ORDER sed **                                                                                                    |                                                                                                    | Sector Sector           | 11111   | 建田市               | (constant)                              |                       |                                                                                                    |     |
| LOD::::::::::::::::::::::::::::::::::::                                                                                                    |        |                              |                                                       | То                    |                      | COMMITS      | MENT CD:             | ISIL:            |               | 1 EA         | A 198770       | COMPOSITE'WRIST WABDU                                                                                                    | CTED THUMB LG LFT*BELL                                                                                                    | 738384873179            |         | 43.00             | 23.50                                   | 21.00 0               | 21.00                                                                                                    |     |
| ALCON CONSUMM ON THE SUCCESSION OF THE SUCCESSION OF THE SUCCESSIO                                                                                                    |        | ALCON (CONSUMER)             | MAPHOON & DRP 15 ML                                   | 00065                 |                      | DEST LO      | C CD:                |                  | BLM           | 12211/11/11/ | 1011111111     | DHU URDER 500                                                                                                    |                                                                                                    | 11. IL HEALTHING THE    | 103223  | dataset           | 121211111                               | CONTRACTOR OF STREET  | 3111010-011010-0                                                                                                    |     |
| Automations       OPE PRECISION DOLLOG       PRECISION DOLLOG       PRECISION DOLLOG         Shumple, Colling       Shumple, Colling       OPE PRECISION DOLLOG       PRECISION DOLLOG         Shumple, Colling       Shumple, Colling       Shumple, Colling       Shumple, Colling         Shumple, Colling       Shumple, Colling       Shumple, Colling       Shumple, Colling         Shumple, Colling       Shumple, Colling       Shumple, Colling       Shumple, Colling         Shumple, Shumple, Shumple, Shumple, Colling       Shumple, Colling       Shumple, Colling       Shumple, Colling         Shumple, Shumple, Shumple, Shumple, Colling       Shumple, Colling       Shumple, Colling       Shumple, Colling         Shumple, Shumple, Shumple, Shumple, Colling       Shumple, Colling       Shumple, Colling       Shumple, Colling         Shumple, Shumple,                                                                                                    |        | ALCON (CONSUMER)             | TEARS NATURAL FREE 2613-3602                          | 00065                 |                      | SHIPPER      | ACCOUNT              | NBR:             | 11423         |              | en strange     | Contraction of the local division of the local division of the loc |                                                                                                    | 1 CLAMPSON COLLE        | 100     | and services      | HELOTE P                                |                       |                                                                                                    |     |
| ALCON LONGARDOUSS       OFF-REE DIRW 50, L100       OBDE         Wind Ar.       OFF-REE DIRW 50, L100       OFF-REE DIRW 50, L100         Wind Ar.       OFF-REE DIRW 50, L100       OFF-REE DIRW 50, L100         Wind Ar.       OFF-REE DIRW 50, L100       OFF-REE DIRW 50, L100         Wind Ar.       OFF-REE DIRW 50, L100       OFF-REE DIRW 50, L100         Wind Ar.       OFF-REE DIRW 50, L100       OFF-REE DIRW 50, L100         Wind Ar.       OFF-REE DIRW 50, L100       OFF-REE DIRW 50, L100         Wind Ar.       OFF-REE DIRW 50, L100       OFF-REE DIRW 50, L100         Wind Ar.       OFF-REE DIRW 50, L100       OFF-REE DIRW 50, L100         Wind Ar.       OFF-REE DIRW 50, L100       OFF-REE DIRW 50, L100         Wind Ar.       OFF-REE DIRW 50, L100       OFF-REE DIRW 50, L100         Wind Ar.       OFF-REE DIRW 50, L100       OFF-REE DIRW 50, L100         Wind Ar.       OFF-REE DIRW 50, L100       OFF-REE DIRW 50, L100         Wind Ar.       OFF-REE DIRW 50, L100       OFF-REE DIRW 50, L100         Wind Ar.       OFF-REE DIRW 50, L100       OFF-REE DIRW 50, L100       OFF-REE DIRW 50, L100         Wind Ar.       OFF-REE DIRW 50, L100       OFF-REE DIRW 50, L100       OFF-REE DIRW 50, L100         Wind Ar.       OFF-REE DIRW 50, L100       OFF-REE DIRW 50,                                                                                                    |        |                              |                                                       | To                    |                      | SHIPPER      | COUNTRY              | CD:              | US            |              |                | And the local differences of the state                                                                                                    |                                                                                                    |                         |         |                   |                                         | and the second second |                                                                                                    |     |
| Image Description       Shift PERSIDE       Shift PERSIDE       Shift PERSIDE       Shift PERSIDE         Image Description       Shift PERSIDE       Shift PERSIDE       Shift PERSIDE       Shift PERSIDE         Image Description       Shift PERSIDE       Shift PERSIDE       Shift PERSIDE       Shift PERSIDE         Image Description       Shift PERSIDE       Shift PERSIDE       Shift PERSIDE       Shift PERSIDE         Image Description       Shift PERSIDE       Shift PERSIDE       Shift PERSIDE       Shift PERSIDE         Image Description       Shift PERSIDE       Shift PERSIDE       Shift PERSIDE       Shift PERSIDE         Image Description       Shift PERSIDE       Shift PERSIDE       Shift PERSIDE       Shift PERSIDE         Image Description       Shift PERSIDE       Shift PERSIDE       Shift PERSIDE       Shift PERSIDE         Image Description       Shift PERSIDE       Shift PERSIDE       Shift PERSIDE       Shift PERSIDE         Image Description       Shift PERSIDE       Shift PERSIDE       Shift PERSIDE       Shift PERSIDE         Image Description       Shift PERSIDE       Shift PERSIDE       Shift PERSIDE       Shift PERSIDE         Image Description       Shift PERSIDE       Shift PERSIDE       Shift PERSIDE       Shift PERSIDE       Shift PERSIDE                                                                                                    |        | ALCON LABORATORIES           | OFTI-FREE DISINF SOL 12 OZ                            | 00065                 |                      | SHIPPER      | POSTAL_CI            | ):               | 07724         |              |                |                                                                                                    |                                                                                                    |                         | 166     |                   | ALCO DE                                 |                       | 1000000000000                                                                                                    |     |
| Ref       State       State       S                                                                                                    |        | Brianad Bas                  |                                                       |                       |                      | SHIPPER_     | STATE_CD:            |                  | NJ            |              |                | THE REAL PROPERTY.                                                                                                    |                                                                                                    |                         |         |                   | autores                                 | distantion of         |                                                                                                    |     |
| NUMERAL PARTY       AND RELE DATE: DATE: DAT                                                                                                    | 12     |                              |                                                       |                       |                      | SHIPPER_     | CUSTOMER             | _NM:             | SHIP          | 10,122,011   | 1              | 14(1) P.O.M.OFRAMINA                                                                                                    |                                                                                                    | er control der certeren | 103022  | TELEVICE          | CALIFICATION OF THE OWNER               |                       | 111111111111111111111111111111111111111                                                                                                    |     |
| SHIPPR ADDRESS DESC<br>SHIPPR ADDRESS DESC<br>SHIPRR ADDRESS DESC<br>SHIPRR ADDRESS DESC<br>SHIPRR AD                                                                                                    | AR<br> | : MG                         | 94                                                    |                       |                      | SHIPPER_     | COMPANY.             | NM:              | FEDE          | 11111111111  | i titu a       | HUSED DURING HUSER                                                                                                    |                                                                                                    |                         |         | atterior          | there is                                | 1010101000            | A DESCRIPTION OF THE PARTY OF THE PARTY OF T |     |
| Implementation       Implementation       Imple                                                                                                    | 4F     | NT TYPE: N-2                 | ON FILE DATE: 06-1                                    | 06-200                |                      | SHIPPER_     | ADDRESS_I            | DESC             | L             |              |                |                                                                                                    |                                                                                                    |                         |         |                   |                                         |                       |                                                                                                    |     |
| i + 2 ZP/ ROBOR - 8000       HEAR PERL         i + 2 ZP/ ROBOR - 8000       HEAR PERL                                                                                                    | Ē      | TITY DATA:                   | SSN                                                   | VAL C                 |                      | SHIPPER_     | ADDRESS2,<br>CITY NM | DESC:            | E A TY        |              |                | DODERN DISLOUTE                                                                                                    |                                                                                                    |                         | 1221    | 1111              | 100000000000000000000000000000000000000 |                       | ALL DESCRIPTION OF THE PARTY OF THE PARTY OF |     |
| i + + 2P + 6000 - 6000       MARTELL         MEMORY DATAS TIN       MARTELL         + + 0000       MARTELL         + + 0000       COURTANY, NA         + + 0000       COURTANY, NA         MECHINEST, DATAS THE CD.       NI         + + 0000       COURTANY, NA         MECHINEST, DATAS THE CD.       NI         + + 0000       COURTANY, NA         MECHINEST, DATAS THE CD.       NI         HERCHENT, STATE CD.       NI         HERCHENT, STATE CD.       NI                                                                                                    |        |                              | St                                                    | SA MIC                |                      | PECIDIEN     | T COUNTR             | V CD             | LIS           |              |                | Catalantin Constanting                                                                                                    |                                                                                                    |                         |         |                   |                                         |                       |                                                                                                    |     |
| I were you were and were were were were were were were wer                                                                                                    |        | ** ZIP: 00000-00             | 00 50                                                 | AYROLL                |                      | RECIPIEN     | T DOSTAL             | CD               | 07726         |              | 110771522157   |                                                                                                    |                                                                                                    | Na Cristan In the       |         | 11-11-11          | STREET, ST                              | STREET, STREET, ST    | 111111111111111111111                                                                                                    |     |
| Implementation     Implementation     Implementatio                                                                                                    | π      | NUMBER: N/A                  | 34                                                    | PD PAR                |                      | RECIPIEN     | T STATE (            | D:               | NI            | 11111532115  |                | THE MANY MANY STREET, ST.                                                                                                    |                                                                                                    |                         | mos     | ramo di           | Restaur                                 |                       | 11111000111110                                                                                                    |     |
| PARTALL     ** 0000     ** 0000     ** 0000     ** 0000     ** 0000     ** 0000     ** 0000     ** 0000     ** 0000     ** 0000     ** 0000     ** 0000     ** 0000     ** 0000     ** 0000     ** 0000     ** 0000     ** 0000     ** 0000     ** 0000     ** 0000     ** 0000     ** 0000     ** 0000     ** 0000     ** 0000     ** 0000     ** 0000     ** 0000     ** 0000     ** 0000     ** 0000     ** 0000     ** 0000     ** 0000     ** 0000     ** 0000     ** 0000     ** 0000     ** 0000     ** 0000     ** 0000     ** 0000     ** 0000     ** 0000     ** 0000     ** 0000     ** 0000     ** 0000     ** 0000     ** 0000     ** 0000     ** 0000     ** 0000     ** 0000     ** 0000     ** 0000     ** 0000     ** 0000     ** 0000     ** 0000     ** 0000     ** 0000     ** 0000     ** 0000     ** 0000     ** 0000     ** 0000     ** 0000     ** 0000     ** 0000     ** 0000     ** 0000     ** 0000     ** 0000     ** 0000     ** 0000     ** 0000     ** 0000     ** 0000     ** 0000     ** 0000     ** 0000     ** 0000     ** 0000     ** 0000     ** 0000     ** 0000     ** 0000     ** 0000     ** 0000     ** 0000     ** 0000     ** 0000     ** 0000     ** 0000                                                                                                    | ć      | STITY DATA: TIN              | R                                                     | TIREM                 |                      | RECIPIEN     | T CUSTOM             | ER NM:           |               |              | and a second   | Contraction in the second state of the second state of the second  |                                                                                                    |                         |         |                   |                                         |                       |                                                                                                    |     |
| Image: Second Second                                                                                                    |        | ATROLL.                      |                                                       | CHNEI                 |                      | RECIPIEN     | T_COMPAN             | Y NM:            |               |              |                | Parte Sector Contemp                                                                                                    |                                                                                                    | 1 THE REPORT            | 1,411   | 663               | CHARGE F                                | 101111                | in the state of the state of th |     |
| All of Interes       Bank of America.       Image: Strate of Strate of Strate                                                                                                    |        |                              | ** 08000 05                                           | TATUTO                |                      | RECIPIEN     | TADDRES              | S DESC-          | 3.40 B        |              |                |                                                                                                    |                                                                                                    |                         |         |                   |                                         |                       |                                                                                                    | _   |
| Company       Image: State of the state of the state of                                                                                                    | 2      | EMPLOYMENT: ALL              | OTHERS<br>5+                                          |                       |                      | RECIPIEN     | т                    |                  |               |              |                |                                                                                                    |                                                                                                    |                         |         |                   |                                         | 1                     |                                                                                                    | 1   |
| C 2000     C 2000     C 2000 <td>÷</td> <td>41,70</td> <td>5+</td> <td></td> <td></td> <td>RECIPIEN</td> <td>Т</td> <td></td> <td></td> <td></td> <td></td> <td></td> <td>Bank of</td> <td>America</td> <td>-</td> <td></td> <td></td> <td></td> <td></td> <td></td>                                                                                                    | ÷      | 41,70                        | 5+                                                    |                       |                      | RECIPIEN     | Т                    |                  |               |              |                |                                                                                                    | Bank of                                                                                                    | America                 | -       |                   |                                         |                       |                                                                                                    |     |
| Bit Participation     State     State     State     State     2/4/2010       State     State     State     State     State     2/4/2010       State     State     State     State     State     2/4/2010       State     State     State     State     State     State       State     State     State     State     State     State       State     State     State     State     State     State                                                                                                    | č      | WAG #1,69                    | 7+                                                    |                       |                      | ACCOUNT      | Γ.                   |                  |               |              |                |                                                                                                    | Acather, I sta                                                                                                    |                         | 11      | 1.                |                                         |                       |                                                                                                    |     |
| Int were were were were were were were wer                                                                                                    | ě      | WH                           | <u></u>                                               |                       |                      | SHIPPER_     | R                    |                  |               |              |                |                                                                                                    | Availant CA                                                                                                    | ryon Rd.                | -       | -                 |                                         |                       |                                                                                                    |     |
| ENT_TYPE & W-2         OF # FILE DATE: #4 - 8 - 28         DELIVERY         In the file / 24/2010         2/4/2010           If a 2019         OP # 100         OP # 100         OP # 100         OP # 100         OP # 100         000.00           If a 2019         OP # 100         OP # 100         <                                                                                                    | R      | WG                           | 5*                                                    |                       |                      | DOCUME       | N                    |                  |               |              |                |                                                                                                    | The state of the state of the s | 10.00                   | 1000    |                   |                                         |                       |                                                                                                    |     |
| Extra type has as     Use to be a constrained of the constrained of the constraine                                                                                                    |        | T TYPE: N-2                  | ON STUE DATE: DA-D                                    |                       |                      | DELIVER      | Y                    |                  |               |              |                |                                                                                                    |                                                                                                    | 10-00                   | -1220   |                   |                                         | 2                     | /4/2010                                                                                                    |     |
| the state of the state of                                                                                                    | È      | STITY DATA:                  | SSN                                                   | VAL                   |                      | SIGNATU      | P                    |                  |               |              |                |                                                                                                    |                                                                                                    |                         |         |                   |                                         | 100                   |                                                                                                    |     |
| t = x = ZPF = 80080 - 8000 particular     Tack product particular     Tack product particular     Tack product particular     Text product particular     Text product partext particular     Tex                                                                                                    | -      |                              | \$1                                                   | DIM AL                |                      | RECEIVER     | PAY                  |                  |               |              |                |                                                                                                    |                                                                                                    |                         |         |                   |                                         | 1.1                   |                                                                                                    |     |
| T NUMBER PARTY DATA THAN SET TANK OF COLOR OF COLOR OF CO                                                                                                    | :      | ** ZIP: 00000-00             | 00 SI                                                 | IVROLL                |                      | PLACE P      | TOTHE                | E                |               |              |                |                                                                                                    |                                                                                                    |                         |         |                   |                                         | \$                    | 20.000.00                                                                                                    |     |
| VOID AFTER 90 DAYS     VOID AFTER 90 DAYS     VOID AFTER 90 DAY                                                                                                    | ÷      | NUMBER: N/A                  |                                                       | ED PAR                |                      | DELIVER      | ORDER                | OF               |               |              |                |                                                                                                    |                                                                                                    |                         |         |                   |                                         | · ·                   | 20,000.00                                                                                                    |     |
| K BODS     CONVERT     K BODS     CONVERT     CONVERT     CON                                                                                                    | É      | TITY DATA: TIN               | Rt                                                    | TIREM                 |                      | DELIVER      | Y                    |                  |               |              |                |                                                                                                    |                                                                                                    |                         |         |                   |                                         |                       |                                                                                                    | LAF |
| DE DE LEVENTE AL ENTRES STATUTES VOID AFTER 90 DAYS                                                                                                    |        | or a ready h                 |                                                       | CHNG:                 |                      | DELIVER      | Y                    | wenty Tho        | usand and     | 00/100**     |                |                                                                                                    |                                                                                                    |                         |         |                   |                                         |                       |                                                                                                    |     |
| VOID AFTER 90 DAYS                                                                                                    |        |                              | ** 00008 C8                                           | ATUTO                 |                      |              |                      |                  |               |              |                |                                                                                                    |                                                                                                    |                         |         |                   |                                         |                       |                                                                                                    | _   |
| ************************************                                                                                                    | 0      | EMPLOYMENT: ALL              | OTHERS<br>6+                                          |                       |                      |              |                      |                  |               |              |                |                                                                                                    |                                                                                                    |                         |         | VOID              | AFTER                                   | 90 DAYS               |                                                                                                    |     |
|                                                                                                    | 6      | ¥H                           | 6+                                                    |                       |                      |              | 1                    |                  |               |              |                |                                                                                                    |                                                                                                    |                         |         |                   |                                         |                       |                                                                                                    |     |
| MEMO Funds Transfer                                                                                                    | č      | MAG                          | 7+                                                    |                       |                      |              |                      |                  |               |              |                |                                                                                                    |                                                                                                    |                         |         |                   |                                         |                       |                                                                                                    |     |
| MEMO Funds Transfer                                                                                                    | -      | HH                           | 7*                                                    |                       |                      |              |                      |                  |               |              |                |                                                                                                    |                                                                                                    |                         |         |                   |                                         |                       |                                                                                                    |     |
| MEMO<br>Funds Transfer                                                                                                    | c<br>R |                              | 6.*                                                   |                       |                      |              | DÍ                   |                  |               |              |                |                                                                                                    | _                                                                                                    |                         |         | -                 | _                                       |                       |                                                                                                    |     |
| Funds Transfer                                                                                                    | に向用    | WG                           |                                                       |                       |                      |              |                      |                  |               |              |                |                                                                                                    |                                                                                                    |                         |         |                   |                                         |                       |                                                                                                    |     |
|                                                                                                    | C和和    | WG                           |                                                       |                       |                      |              | MEMO                 |                  |               |              |                |                                                                                                    |                                                                                                    |                         |         | AUTH              | ORIZED S                                | GNATURE               |                                                                                                    |     |

Figure 15. Sample of documents read by FileScan

To illustrate the usefulness of FileScan, consider that banks often provide images of printed checks that have been issued on an account. These images contain important items such as the payee, address, and "memo" line, which do not appear with the associated transactions in the bank statement (which will just show date, sequence number, and amount). These check images can be converted by OmniPage to text, and FileScan used to extract the additional data items. A special merge tool can also be used to match up and combine this data with the overall bank statement spreadsheet.